# ホームページ・ビルダー EC

# 使い方ガイド

## 本書について

■ 本書は、ホームページ・ビルダー 21 EC を使用しているものとして解説しています。
 お使いのホームページ・ビルダー EC のバージョンによっては、記載された内容が異なる場合があります。
 ※ 本書では、ホームページ・ビルダー 21 EC を「ホームページ・ビルダー EC 」と表記しています。

■ Windows® 8.1 上で、1024 × 768 ドット(ピクセル)の画面を使用しています。
 ※ お使いの OS やディスプレイの設定によっては、画面表示や画面の大きさ、OS の操作が本書と異なる場合があります。
 ■ 本書で説明している内容・画面は開発中のものであり、実際の製品の仕様・画面とは異なる場合があります。

©2016 株式会社ジャストシステム

## 目次

| ホームページ・ビルダー EC でできること                             | 3             |
|---------------------------------------------------|---------------|
| 作成できるページ・バナーの種類                                   | 5             |
| ホームページ・ビルダー EC の画面                                | 7             |
| ページの作成~ストアに反映する手順                                 | …10           |
| ストアの設定をする                                         | 11            |
| 手順1:設定に必要な情報を準備する<br>手順2:設定をする                    | ··11<br>···12 |
| バナーを作成する                                          | …13           |
| バナーを作成・編集する<br>バナーを画像形式で出力する                      | ··13<br>··19  |
| ページを作成する                                          | 20            |
| ページを作成・編集する                                       | 20            |
| ページを出力しストアに反映する                                   | 25            |
| 手順1:ページを出力する                                      | 26            |
| 手順2:ストアに反映する ・・・・・・・・・・・・・・・・・・・・・・・・・・・・・・・・・・・・ | 30            |
| 付録:エクスポート•インポート                                   | 39            |

- Yahoo!ショッピングの店舗構築のための出店ツールであるストアクリエイター Pro に対応しています(プロフェッショナル出 店が対象です)。
- 楽天市場の店舗ページのデザイン設定や画像登録に対応しています。
- ネットショップの出店には、ヤフー株式会社、楽天株式会社との間で、利用契約の締結が必要です。

※お客様が、本製品をヤフー株式会社が提供する「Yahoo!ショッピング」等のサービスで利用するためには、別途、ヤフー株 式会社との間で、ショッピングストア利用契約の締結が必要です。 なお、この場合も、本製品に関するサポートサービスは、株式会社ジャストシステムが提供します。

●「ホームページ・ビルダー」は、株式会社ジャストシステムの登録商標です。

●「Yahoo!」および「Yahoo!」のロゴマークは、米国 Yahoo! Inc.の登録商標または商標です。

●その他記載された会社名、製品名等は、各社の登録商標もしくは商標、または弊社の商標です。

●本マニュアル(紙媒体または電子データで提供するものを含みます)は株式会社ジャストシステムが作成したものであり、マニュアルの著作権は、株式会社ジャストシステムに帰属します。使用許諾契約書の条項のほか、以下の点も合わせてご確認ください。

1.お客様は、マニュアルを現状の内容のまま、もしくは編集・修正して、画面上もしくは紙資料として利用することができます。ただし、これを 第三者へ提供したり、貸し出しすることはできません。

2.マニュアルの内容の一部または全部を、株式会社ジャストシステムの書面による許可なく複写、複製して頒布することは、その形態を問わず禁じます。

●マニュアルの内容は予告なく変更することがあります。

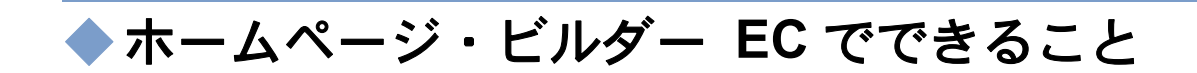

ホームページ・ビルダー EC を使うと、HTML や CSS などの知識がなくても、ドラッグ&ドロップの直感的 な操作で Yahoo!ショッピングや楽天市場のページ(HTML)やバナーを作成できます。 PC 用のページ(HTML)だけでなく、スマートフォン用のページ(HTML)も作成できます。

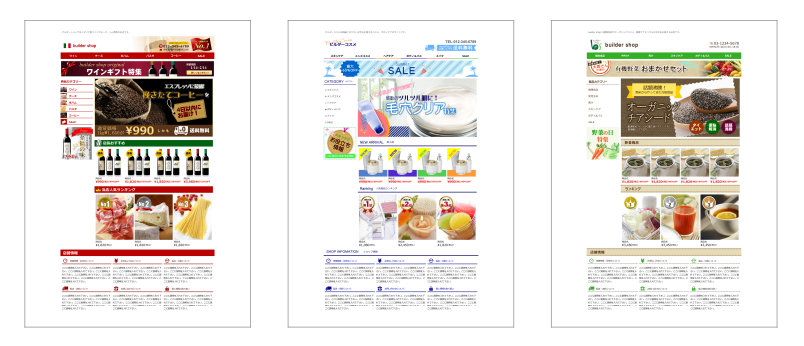

## ページ(HTML)の作成

テンプレートを利用して、「トップページ」「ヘッダー(共通部分)」「フッター(共通部分)」「サイドバー(共通部分)」などの パーツ(HTML)を作成できます。

「HTML メール(ニュースレター・メルマガ用 HTML ページ)」も、テンプレートから作成できます。

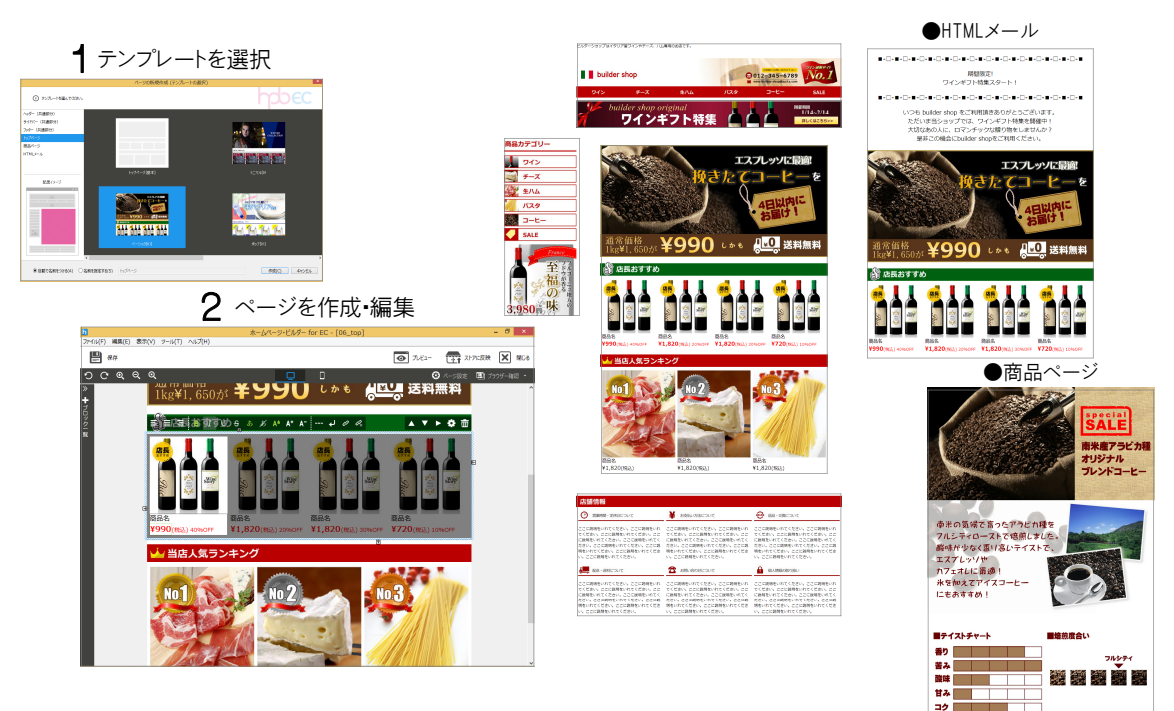

テンプレートを利用して、「ヘッダー用看板」「ページ幅バナー」「サイドバー用バナー」「コンテンツ幅バナー」などを作成 できます。

写真・文字・イラスト・スタンプなどを組み合わせた高品質なバナーで、商品の魅力をアピールできます。

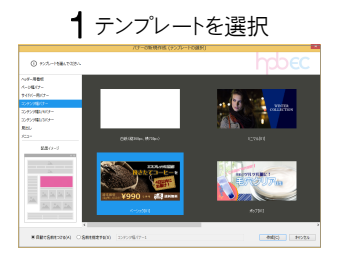

(F) 編集(E) 表示(V) ジール(T) ヘルプ(H)

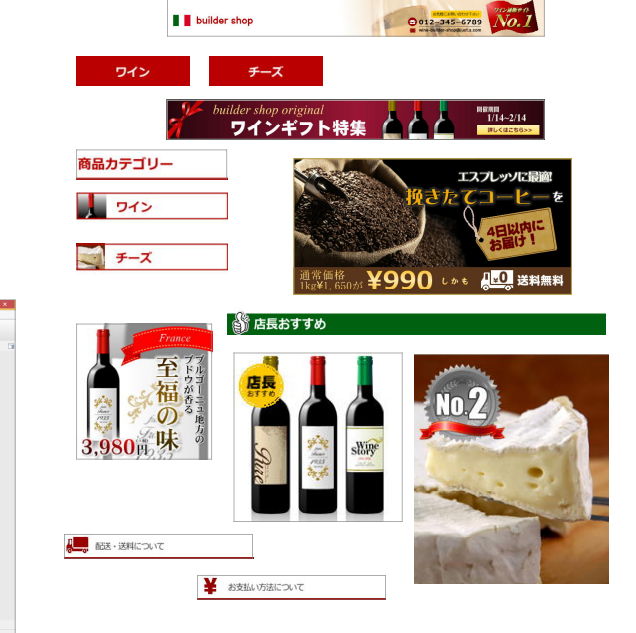

## バナーを作成・編集

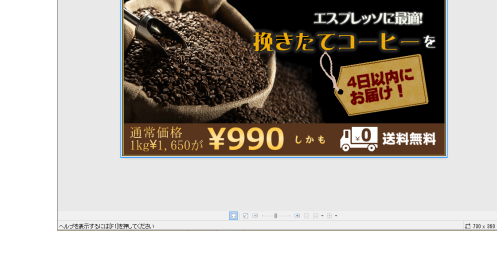

## ページとバナーを一覧管理

作成したページやバナーを一覧で管理できます。 作成済みのページやバナーを複製することで、似たペー ジやバナーを簡単に作成できます。

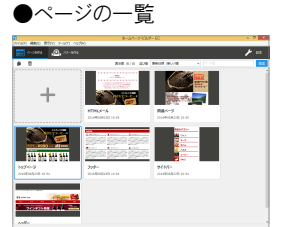

| True 4810 8700 7-971 | 8-47-24<br>http://         | ar- 0.                    |          |
|----------------------|----------------------------|---------------------------|----------|
| 📩 A-2848 🔒 🙆 A-4     | na -                       |                           | <u> </u> |
| P 0                  | Ref H/H G                  | a sect and a long         |          |
| +                    |                            | 1011. V990 21             |          |
|                      | 2014/01/02/2011/14/0/-     | 200408028.000             |          |
|                      | ars                        | 3 cm-1 m                  |          |
| WENT-MAY-            | \$23+5<br>iconficed and an | REL<br>Andread of the lat |          |
| _                    |                            |                           |          |
| ワイン                  | Miner contra da la         | time (that \$2            |          |
| 945                  | M 6660 8 222 -             | ana (man 12               |          |
|                      |                            |                           |          |

## 画像の FTP 転送

作成したページの画像ファイルを、ストアの管理者用サイト の画像管理システムに、ホームページ・ビルダー EC か ら一括してアップロードすることができます。\_\_\_\_

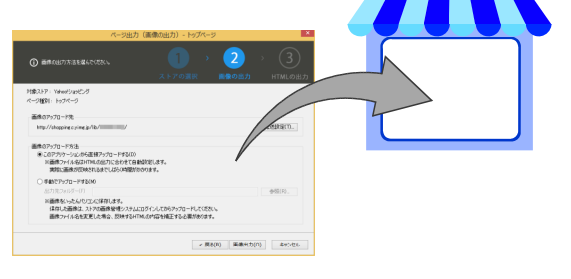

## 作成できるページ・バナーの種類

## ページの種類

テンプレートなどから、次のページを作成できます。

| テンプレート                                                  | Yahoo!ショッピング     | 楽天市場               |  |
|---------------------------------------------------------|------------------|--------------------|--|
| ヘッダー(共通部分)                                              | ヘッダー・看板(共通設定) *1 | ヘッダーコンテンツ(共通部分)*1  |  |
| サイドバー(共通部分)                                             | サイドナビ(共通設定) *1   | レフトナビゲーション(共通部分)*1 |  |
| フッター(共通部分)                                              | フッター(共通設定)*1     | フッターコンテンツ(共通部分)*1  |  |
| トップページ                                                  | トップページ           | トップページ             |  |
| 商品ページ                                                   | 商品ページ            | 商品ページ              |  |
| HTML メール                                                | ニュースレター *1       | HTML ページ(メルマガ用) *1 |  |
| -                                                       | カテゴリページ *2       | カテゴリページ *2         |  |
| -                                                       | カスタムページ *2       | _                  |  |
| *1 PC 用のページ(HTML )だけ作成されます。スマートフォン用のページ(HTML )は作成されません。 |                  |                    |  |

\*2 テンプレートは提供されていませんが、ページの出力時に、「カテゴリページ」「カスタムページ」と指定できます。

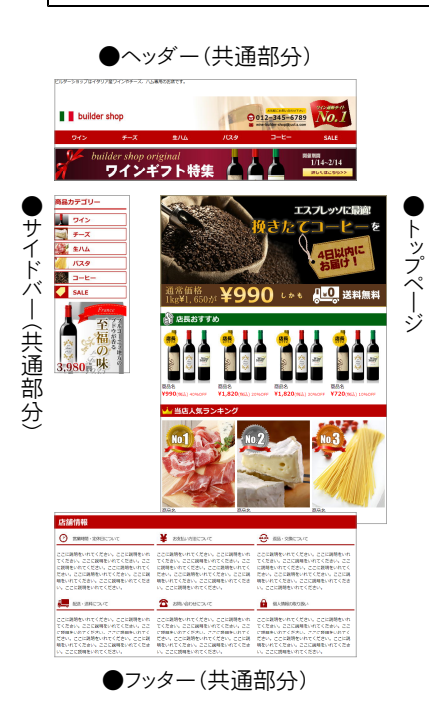

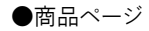

ゆまの気候で高ったアラヒれ種 フルシティローストで感激しまし 酸味だ少なく重い高いテイストで エスアレッソサ カフェオルに振り 水を知えてアイスコーヒー にもあすすめ!

■テイストチャート

香り 苦み 酸味 甘み

32

SALE

南米産アラビカ種 オリジナル ブレンドコーヒー

●HTMLメール

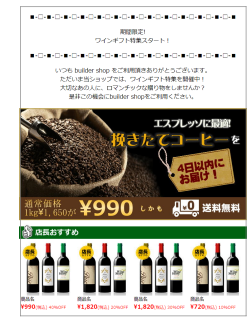

## バナーの種類

テンプレートから、次のバナーを作成できます。

- ヘッダー用看板
- ページ幅バナー
- サイドバー用バナー

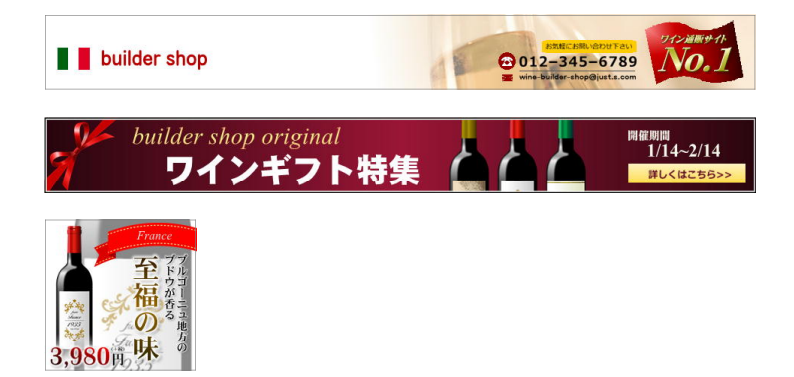

● コンテンツ幅バナー

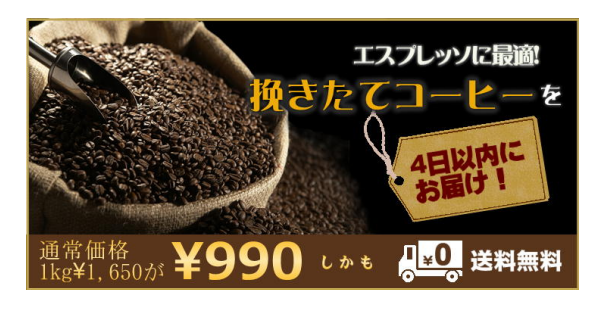

● コンテンツ幅 1/3 バナー

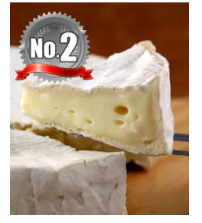

● コンテンツ幅 1/4 バナー

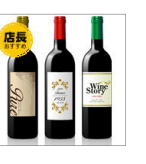

見出し

メニュー

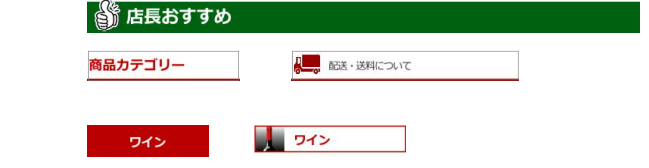

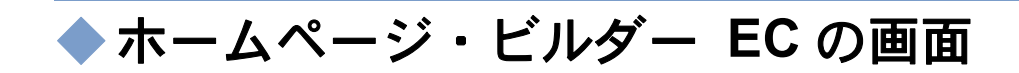

ホームページ・ビルダー EC の画面について、主な部分の名前と基本的な機能を紹介します。

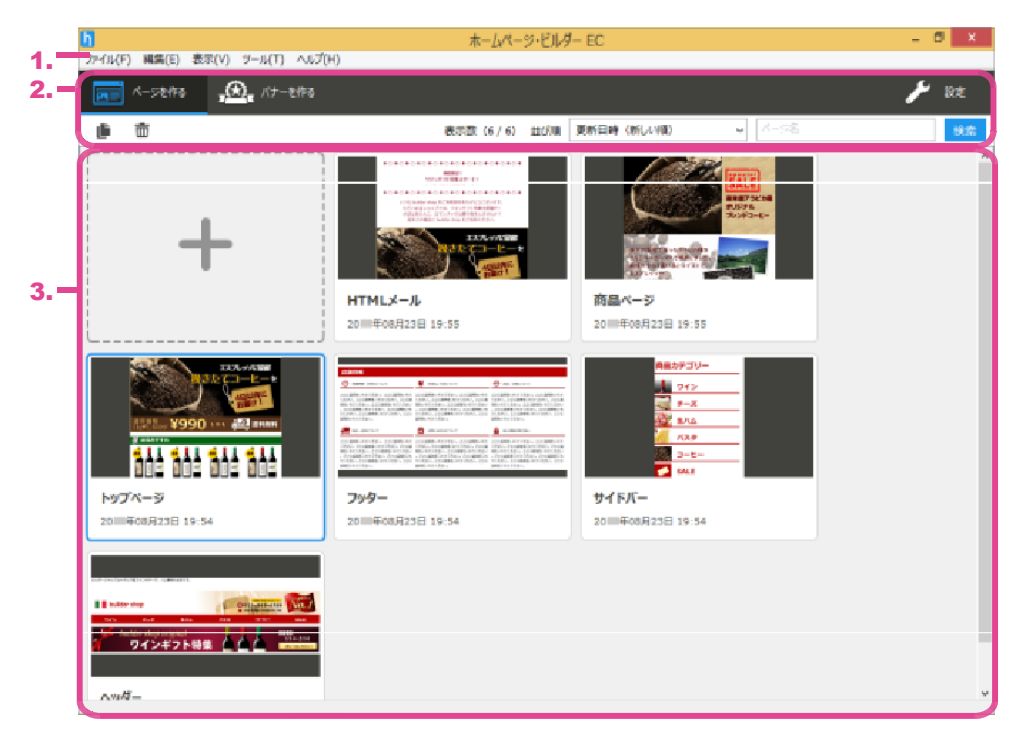

\*画面は、ページ一覧画面です。

1. メニューバー

ドロップダウン形式でコマンドが表示されます。

2. コマンドバー

上の段には機能のボタン、下の段にはページの一覧/ バナーの一覧を操作するボタンが並んでいます。 P.8 コマンドバー

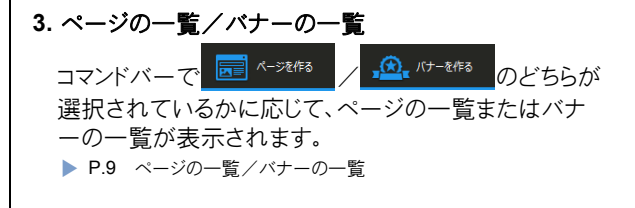

## コマンドバー

## 上下の2段で構成されます。

※コマンドバーが表示されていない場合は、メニューバーから[表示-コマンドバー]を選択します。

|    | <b>1</b> | •                                      | 2.          |
|----|----------|----------------------------------------|-------------|
|    | ページを作る   | <u>, A</u> , /()−€/F5                  | <b>》</b> 設定 |
| نل | ۵.       | 表示数 (36 / 36) 並び順 更新日時 (新しい順) 🗸 📈 - ジ名 | 検索          |
| 3. | 4.       | 5. └6.┘ └──                            | 7           |

1. ページを作る/バナーを作る

ページを作成・編集するページー覧画面と、バナーを作成・編集するバナーー覧画面とを切り替えます。

#### 2. 設定

Yahoo!ショッピングのストアアカウントの設定や楽天市 場のショップ URL の設定、FTP 接続の設定などを 行います。

#### 3. 複製

一覧で選択しているページ/バナーを複製します。作 成済みのページ/バナーと同じようなページ/バナー を作成したいときに利用します。

複製されたページ/バナーのタイトルは、「○○の⊐ピ ー」のようになります。サムネイル上に表示されているタ イトルをクリックすると、タイトルを書き換えることができ ます。

Ctrl + C キーを押すのも同じです。

#### 4. 削除

一覧で選択しているページ/バナーを削除します。 Delete キーを押すのも同じです。

#### 5. 表示数(● / ○)

「●」には、現在一覧に表示されているページ/バナー の数が、「○」には、作成済みのページ/バナーの全体 数が表示されます。

「●」に表示される数は、7. 検索を利用して、特定の ページ/バナーだけを絞り込んで表示したときに、変化 します。

#### 6. 並び順[更新日時(新しい順) ~]

一覧を、更新日時の新しい順や古い順、タイトルの昇順 や降順に並べ替えます。

## 7. [ ] 検索

ページ/バナーのタイトルに含まれる文字列を条件 に、条件に一致するページ/バナーだけを一覧に絞り 込んで表示します。

入力欄に文字列を入力して<mark>検索</mark>をクリックすると、その文字列をタイトルに含むページ/バナーだけが一覧 に表示されます。

絞り込みを解除してすべてのページ/バナーを表示す るには、入力欄の文字列を削除して空欄にして、

検索をクリックします。

## ページの一覧/バナーの一覧

 1.
 2.
 3.

 +
 •
 •
 •
 •
 •
 •
 •
 •
 •
 •
 •
 •
 •
 •
 •
 •
 •
 •
 •
 •
 •
 •
 •
 •
 •
 •
 •
 •
 •
 •
 •
 •
 •
 •
 •
 •
 •
 •
 •
 •
 •
 •
 •
 •
 •
 •
 •
 •
 •
 •
 •
 •
 •
 •
 •
 •
 •
 •
 •
 •
 •
 •
 •
 •
 •
 •
 •
 •
 •
 •
 •
 •
 •
 •
 •
 •
 •
 •
 •
 •
 •
 •
 •
 •
 •
 •
 •
 •
 •
 •
 •
 •
 •
 •
 •
 •
 •
 •
 •
 •
 •
 •
 •
 •
 •
 •
 •
 •
 •
 •
 •
 •
 •
 •</

ページの一覧/バナーの一覧には、次の情報が表示されます。

\*画面は、ページの一覧です。

1. + (新規作成)

ページ/バナーを新しく作成します。

●ページの場合

ポインターを合わせると、次の表示になります。

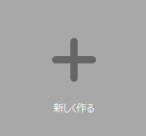

クリックし、テンプレートを利用して、ページを作成します。 白紙からページを作成することもできます。

#### ●バナーの場合

ポインターを合わせると、次の表示になります。

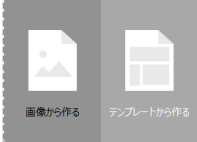

作成したい方法をクリックします。

#### 画像から作る

手持ちの画像ファイルを使用して、バナーを作成しま す。

## テンプレートから作る

テンプレートを利用して、バナーを作成します。 白紙からバナー作成することもできます。

#### 2. 作成済みのページ/バナー

作成済みのページ/バナーのサムネイルが表示されま す。

## 3. コメントマーク

ページ/バナーにコメントを付けている場合に表示されます。コメントマークの上にポインターを合わせると、コメントがツールチップで表示されます。 コメントを付けたり変更したりするには、4. タイトルをクリックします。 F2 キーを押すのも同じです。

#### 4. タイトル

ページ/バナーのタイトルが表示されます。 タイトルを変更するには、タイトルをクリックします。 F2 キーを押すのも同じです。

#### 5. 更新日時

ページ/バナーの更新日時が表示されます。

#### 6. 編集

\*サムネイルにポインターを合わせると表示されます。 ページ/バナーを編集します。 サムネイルをダブルクリックする、Enter キーを押すの も同じです。

#### 7. 出力

\*サムネイルにポインターを合わせると表示されます。 ページ/バナーを出力します。 Ctrl + Enter キーを押すのも同じです。

# ◆ページの作成~ストアに反映する手順

ページの作成~ストアに反映する手順を確認しておきましょう。

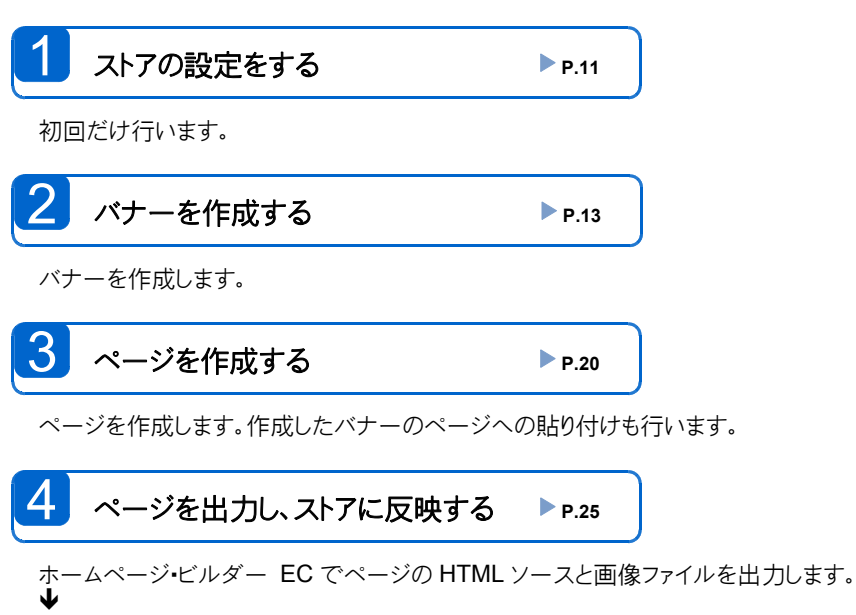

Yahoo!ショッピング・楽天市場の管理者用サイトにログインし、出力した HTML ソースをページに貼り付けます。

画像ファイルは、Yahoo!ショッピング・楽天市場の管理者用サイトの画像管理システムに、どのようにアップ ロードするかを出力時に選択できます。

- 出力の操作の途中で、ホームページ・ビルダー EC から直接アップロードする
- いったんパソコンのフォルダーに出力し、ストアの管理者用サイトの画像管理システムに手動でアップロードする

# ◆ ストアの設定をする

ページを出力するためには、ストアの設定が必要です。 ※設定が必要なのは、初回だけです。

## 手順1:設定に必要な情報を準備する

ストアの設定に必要な情報を確認し、準備をします。

必要な情報は、Yahoo!ショッピングか楽天市場かによって異なります。

※下記の情報は、Yahoo!ショッピングや楽天市場から通知されているはずです。わからない場合は、Yahoo!ショッピングや楽天市場にお問い合わせください。

※ FTP サーバーのご利用には、Yahoo!ショッピングや楽天市場での FTP パスワードの申請や発行手続きが必要です。

|         | 必要な情報                                                                                                    | Yahoo!ショッピング                                                      | 楽天市場                                                                             |  |  |
|---------|----------------------------------------------------------------------------------------------------|-------------------------------------------------------------------|----------------------------------------------------------------------------------|--|--|
| アカウント情報 |                                                                                                    | ストアアカウント<br>http <u>://www</u> .store.shopping.yahoo.co.jp<br>/ / | ショップ <b>URL</b><br>http://www.rakuten.co.jp/ /                                   |  |  |
| 下必      | 下記の情報は、画像ファイルを、ストアの管理者用サイトの画像管理システムにアップロードする方法によっては<br>必要です。<br>● 画像ファイルを、ホームページ・ビルダー EC から直接アップロードする場合は必要です。<br>● 画像ファイルを、手動でアップロードする場合は必要ありません。 |                                                                   |                                                                                  |  |  |
|         | FTP ユーザー名                                                                                                    | 「store-」+上記                                                       | 上記                                                                               |  |  |
|         | FTP パスワード                                                                                                    | 利用開始時に申請                                                          | 利用開始時に発行手続き                                                                      |  |  |
|         | 画像アップロード先                                                                                                    | _                                                                 | R-Cabinet か楽天 GOLD を指定                                                           |  |  |
|         | 転送先フォルダー                                                                                                    | _                                                                 | 指定が必要な場合あり                                                                       |  |  |
|         |                                                                                                    |                                                                   | ※ご契約内容によっては(1つのフォルダーに登録<br>できる画像ファイル数によっては)、画像ファイル<br>をアップロードするフォルダーの指定が必要になります。 |  |  |
|         |                                                                                                    |                                                                   | R-Cabinet<br>\$/cabinet/images/<br>GOLD<br>\$/<br>*「\$」は、FTP 領域のルートを表します。        |  |  |
|         | ※本製品では、「楽天 GOLD」でのホームページ作成を想定していません。<br>「R-Storefront」上で管理するページが参照する画像ファイルの置き場所を「楽天 GOLD」にする、という位置づけです。                                           |                                                                   |                                                                                  |  |  |

つづく ↓

プロキシを経由してインターネットにアクセスする場合は、ファイアーウォールの設定も必要です。

- ファイアーウォールのタイプ(ファイアーウォール ホスト名)
- ファイアーウォール ホストのサーバー名
- ファイアーウォール接続用のポート番号
- ファイアーウォールホストのユーザー名(ユーザーID)
- ファイアーウォール ホストのパスワード

## 手順2:設定をする

P.11 「手順1:設定に必要な情報を準備する」で確認した情報を参照して、ストアの設定を行います。

- 1. コマンドバーの 🥓 🔤 をクリックします。
- 2. 各項目に、手順1:で確認した情報を設定します。

|                                                                                | オブション                                  |
|--------------------------------------------------------------------------------|----------------------------------------|
| Yahoolショッピング設定<br>ストアアカウント(Y)<br>FTPユーザー名(U)<br>FTPパスワード(P)                    | http://store.shopping.yahoo.co.jp/ / / |
| 楽天市場設定<br>ショッブURL(R)<br>FTPユーザー名(F)<br>FTPパスワード(G)<br>画像アップロード先<br>転送先フォルダー(T) | http://www.rakuten.co.jp/              |
| ダイアログの表示<br>マ ガイドメニュー(Q)                                                       | FTP接続の詳細語定(D)<br>OK キャンセル              |

[FTP パスワード]の確認入力を利用すると、パスワードの 文字列を見ながら入力ができます。

- 3. ファイアーウォールの設定が必要な場合は、FTP 接続の詳細設定 をクリックして設定を行います。
- 4. OK をクリックします。

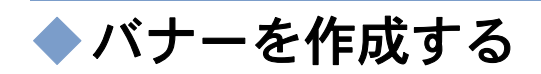

バナーを作成します。

バナーを作成するときは、コマンドバーの 🕰 パーを作る をクリックし、バナーー覧画面に切り替えます。

## バナーを作成・編集する

ここでは、バナーの作成方法と、基本的な編集方法だけを説明します。

※バナーの詳しい編集方法については、イメージ デザイナーのヘルプをご覧ください。ヘルプを見るには、イメージ デザイナーのメニュ ーバーから[ヘルプ・イメージ デザイナーのヘルプ]を選択します。

## バナーの作成を始める

バナーは、手持ちの画像ファイルを使用して作成したり、テンプレートを利用して作成したりできます。

▶ P.14 ★ポイント 作成済みのバナーと似たバナーを作成する-バナーの複製-

▶ P.14 ★ポイント バナーを白紙から作成する

#### ●手持ちの画像ファイルを使用して作成する

1. バナーの一覧の先頭にある[+]にポインターを合わ せ、[画像から作る]をクリックします。

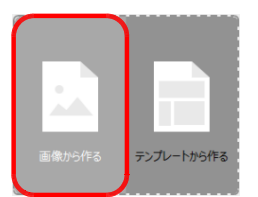

- 2. バナーにしたい画像ファイルを選択します。
- 3. バナーのタイトルを入力します。

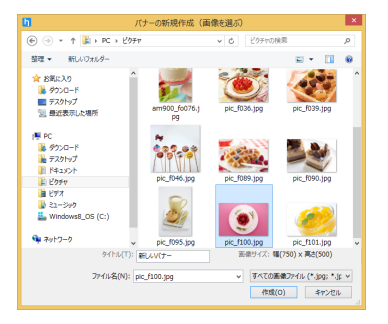

4. 作成 をクリックします。

イメージ デザイナーが起動し、選択した画像が表示されます。

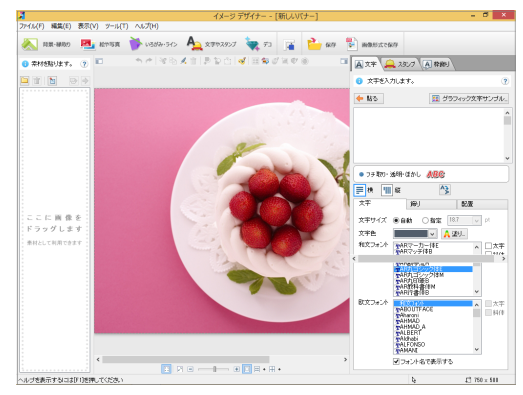

バナーの作成を進めます。

## ●テンプレートを利用して作成する

1. バナーの一覧の先頭にある[+]にポインターを合わ せ、[テンプレートから作る]をクリックします。

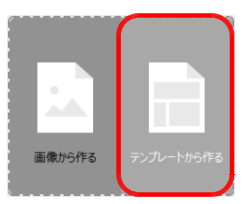

2. 左側の一覧からバナーの種類を選択します。 ここでは例として、[コンテンツ幅バナー]を選択します。

ー覧の下に、バナーがストアページのどこに配置されるものであるかを表すイメージが表示されるので、選択の参考にしてください。

3. 右側の一覧からデザインを選択します。

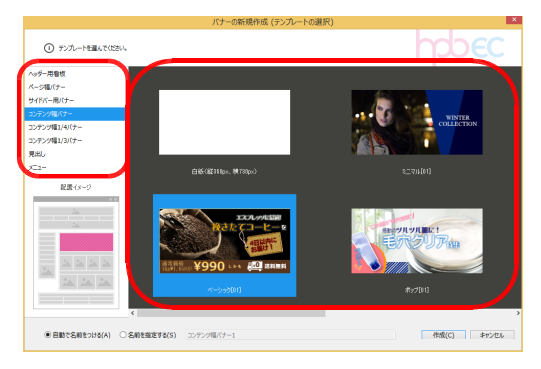

4. [自動で名前をつける]または[名前を指定する]を選 択します。

自動で名前を付ける場合は、バナーの種類に応じた バナータイトルが付きます。入力欄にバナータイトルが 表示されるので、確認します。 名前を指定する場合は、入力欄にバナータイトルを入 力します。

5. 作成 をクリックします。

イメージ デザイナーが起動し、選択した種類・デザインのバナーが表示されます。

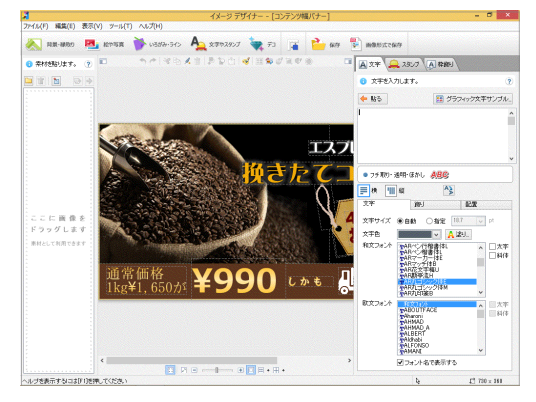

バナーの編集を進めます。

## ★ポイント バナーを白紙から作成する

- バナーを白紙の状態から作成します。バナーを自由にデザインできます。
  - 1. バナーの一覧の[+]にポインターを合わせ、[テンプレートから作る]をクリックします。
  - 2. 左側の一覧からバナーの種類を選択します。
  - 3. 右側の一覧から、白紙のデザイン([白紙(縦\*\*\*px 横\*\*\*px)])を選択します。
  - 4. [自動で名前をつける]または[名前を指定する]を選択してタイトルを設定し、作成 をクリックします。 イメージ デザイナーが起動し、白紙のバナーが表示されます。バナーの作成を進めます。

#### ★ポイント 作成済みのバナーと似たバナーを作成する-バナーの複製-

- 1. バナーの一覧で、複製したいバナーを選択します。
- 2. コマンドバー下段の左端にある をクリックします。 バナーの一覧に、複製されたバナーが追加されます。 バナーのタイトルが「○○のコピー」のように表示されるので、タイトルをクリックして書き換えておきます。
- 3. 複製されたバナーをダブルクリックし、バナーを編集します。

## イメージデザイナーの画面

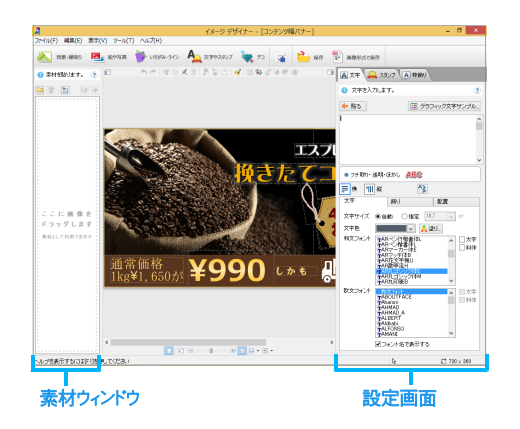

文字を書き換える

バナー上の文字を別の文字に書き換えます。

1. バナー上の文字枠をクリックします。

文字やスタンプ設定画面の[文字]シートの入力欄 に、クリックした文字枠の文字が表示されます。

2. 入力されている文字を、別の文字に書き換えます。 バナー上の文字が書き換わります。

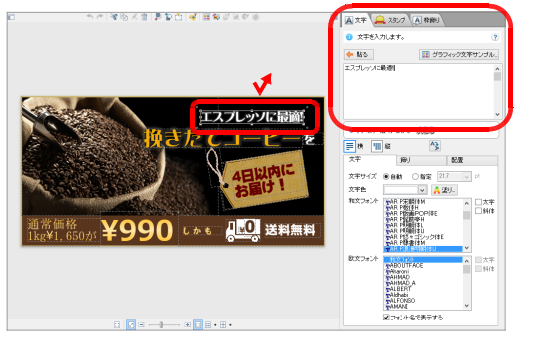

## ★ポイント 別の文字を新しく入れる

- 1. 画面上部にある キャンジャン をクリックし、画面右側を文字やスタンプ設定画面に切り替えます。
- 2. [文字]シートを選択し、入力欄に文字を入力します。
- 3. 入力欄の下の[文字]シートなどで文字に関する設定を行います。
- 4. 

   <sup>転る</sup> をクリックします。
   バナー上に、文字枠が追加されます。
- 5. 文字枠の周りの■をドラッグして大きさを調整します。 Shift キーを押 したままドラッグすると、縦横の比率を保って拡大縮小できます。
- 6. 文字枠をドラッグして位置を調整します。

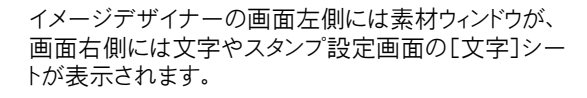

- イメージデザイナーのメニューバーから[表示-素材ウィンドウ-表示する]を選択すると、画面左側の素材ウィンドウが非表示になり、画像を見渡しやすくなります。
- 画像が画面からはみ出している場合、画面の下部にある
   「全面」をクリックすると、画像全体を画面内に収

◎ \_\_\_\_L±国」をジリッショ ると、画塚主体を画面内は めて表示できます。

 必要に応じて、入力欄の下の[文字]シートで文字色や フォントを変更し、[飾り]シートや[配置]シートで文字に 関する設定を行います。
 ブラフィック文字サンプル... を利用するとインパクトのあ る文字にできます。

書き換え後の文字数が多いと、文字のサイズが自動的に 小さくなります。文字枠の周りの■をドラッグして枠を大きく すると、文字のサイズを大きくできます。

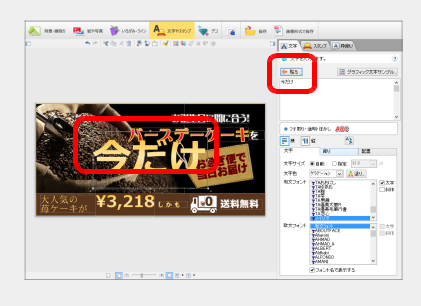

## 画像を差し替える

バナー上の商品写真やイラストなどを、別の画像に差し替えます。

1. バナー上の画像をダブルクリックします。

画面右側が、絵や写真設定画面に切り替わり、[絵や 写真]シートが表示されます。

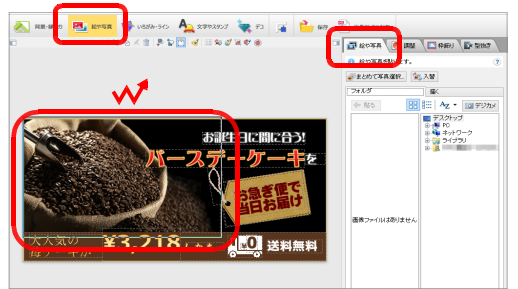

- [フォルダ]シートの右側のフォルダーツリーで、差し替 えたい画像ファイルのあるフォルダーを選択します。
- 左側の画像の一覧で、差し替えたい画像ファイルをク リックします。

[トリミング]ダイアログボックスが表示されます。

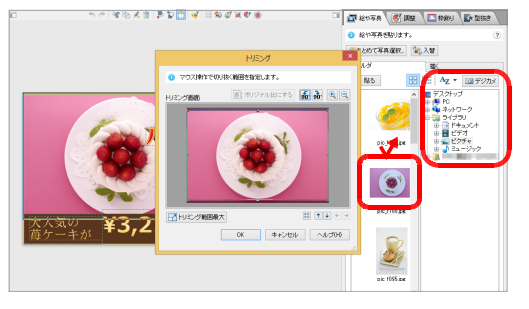

※[トリミング]ダイアログボックスが表示されず、すぐに画像が差し替わる場合もあります。その場合は、画像の周りの■をドラッグして大きさを調整し、画像をドラッグして位置を調整してください。

## <mark>★ポイント</mark> 別の画像を新しく入れる

- 1. 画面上部にある 2 修う をクリックし、画面右側を絵や写真設定画面 に切り替えます。
- 2. [絵や写真]シートの[フォルダ]シートを選択し、右側のフォルダーツリ ーでフォルダーを選択します。
- 3. 左側の画像の一覧で、画像ファイルをダブルクリックします。 バナー上に、画像が追加されます。
- ・画像の周りの■をドラッグして大きさを調整します。
   Shift キーを押したまま四隅の■をドラッグすると、自由な大きさに拡大縮小できます。
- 5. 画像をドラッグして位置を調整します。

4. 画像のどの部分を使うかを指定します。
■で囲まれた明るい範囲が使われます。

■をビラッグして範囲を拡大縮小したり、明るい範囲を ドラッグして範囲の位置を変更したりします。

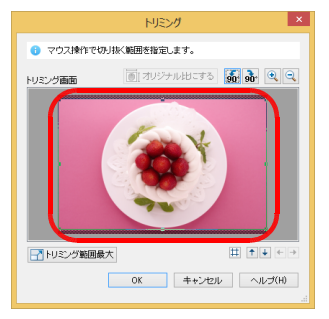

5. OK をクリックします。

バナー上の画像が差し替わります。

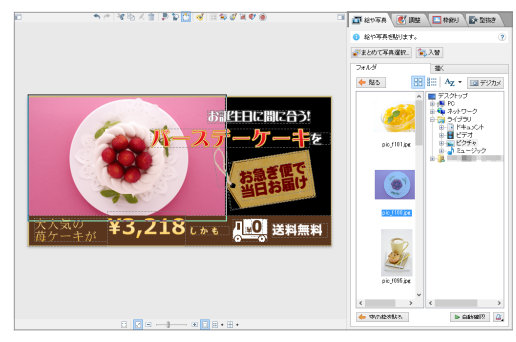

## 図形・イラストを変更する

バナー上には、円・三角などの図形、シール・テープ・リボンなどイラストが貼られている場合があります。 これらは、「いろがみ」「ライン」と呼ばれる枠です。 いろがみやラインは、色や形などを変更できます。

1. バナー上の図形やイラストをダブルクリックします。 画面右側が、いろがみ・ライン設定画面に切り替わり、 [いろがみ]シートまたは[ライン]シートが表示されま す。

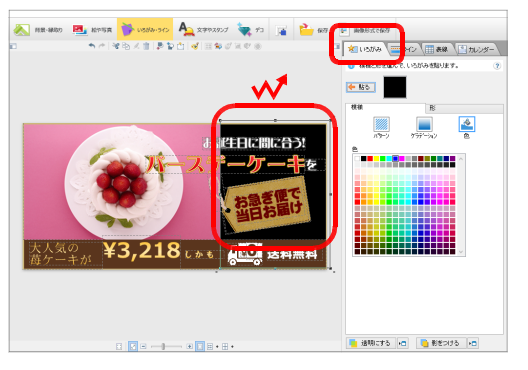

2. いろがみの場合は、[模様]シートで別の模様を選択したり、[形]シートで別の形を選択したりします。 ラインの場合は、形の一覧で別の形を選択したり、[模様]で別の模様を選択したりします。

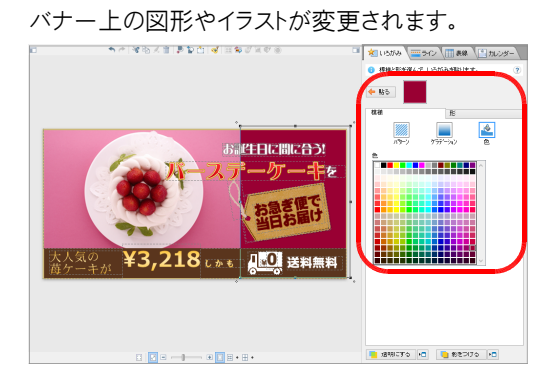

## <mark>★ポイント</mark> 別のいろがみやラインを新しく入れる

- 1. 画面上部にある <sup>● いろかっつ</sup>をクリックし、画面右側をいろがみ・ライン設定画面に切り替えます。
- 2. [いろがみ]シートや[ライン]シートを選択し、模様や形を設定します。
- <sup>1</sup>
   <sup>1</sup>

   <sup>1</sup>
   <sup>1</sup>
   <sup>1</sup>
   <sup>1</sup>
   <sup>1</sup>
   <sup>1</sup>
   <sup>1</sup>
   <sup>1</sup>
   <sup>1</sup>
   <sup>1</sup>
   <sup>1</sup>
   <sup>1</sup>
   <sup>1</sup>
   <sup>1</sup>
   <sup>1</sup>
   <sup>1</sup>
   <sup>1</sup>
   <sup>1</sup>
   <sup>1</sup>
   <sup>1</sup>
   <sup>1</sup>
   <sup>1</sup>
   <sup>1</sup>
   <sup>1</sup>
   <sup>1</sup>
   <sup>1</sup>
   <sup>1</sup>
   <sup>1</sup>
   <sup>1</sup>
   <sup>1</sup>
   <sup>1</sup>
   <sup>1</sup>
   <sup>1</sup>
   <sup>1</sup>
   <sup>1</sup>
   <sup>1</sup>
   <sup>1</sup>
   <sup>1</sup>
   <sup>1</sup>
   <sup>1</sup>
   <sup>1</sup>
   <sup>1</sup>
   <sup>1</sup>
   <sup>1</sup>
   <sup>1</sup>
   <sup>1</sup>
   <sup>1</sup>
   <sup>1</sup>
   <sup>1</sup>
   <sup>1</sup>
   <sup>1</sup>
   <sup>1</sup>
   <sup>1</sup>
   <sup>1</sup>
   <sup>1</sup>
   <sup>1</sup>
   <sup>1</sup>
   <sup>1</sup>
   <sup>1</sup>
   <sup>1</sup>
   <sup>1</sup>
   <sup>1</sup>
   <sup>1</sup>
   <sup>1</sup>
   <sup>1</sup>
   <sup>1</sup>
   <sup>1</sup>
   <sup>1</sup>
   <sup>1</sup>
   <sup>1</sup>
   <sup>1</sup>
   <sup>1</sup>
   <sup>1</sup>
   <sup>1</sup>
   <sup>1</sup>
   <sup>1</sup>
   <sup>1</sup>
   <sup>1</sup>
   <sup>1</sup>
   <sup>1</sup>
   <sup>1</sup>
   <sup>1</sup>
   <sup>1</sup>
   <sup>1</sup>
   <sup>1</sup>
   <sup>1</sup>
   <sup>1</sup>
   <sup>1</sup>
   <sup>1</sup>
   <sup>1</sup>
   <sup>1</sup>
   <sup>1</sup>
   <sup>1</sup>
   <sup>1</sup>
- 4. いろがみやラインの周りの■をドラッグして大きさを調整します。 いろがみ、円・三角などのラインは、Shift キーを押したまま四隅の■をド ラッグすると、自由な大きさに拡大縮小できます。 線やカットなどのラインは、上下の辺の中央の■を Shift キーを押したま まドラッグすると、縦横の比率を保って拡大縮小できます。
- 5. いろがみやラインをドラッグして位置を調整します。

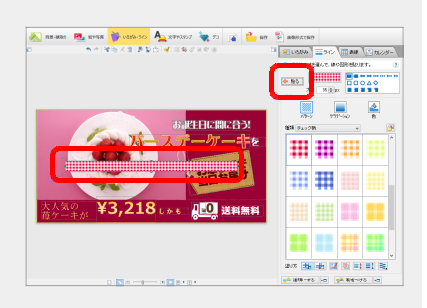

## スタンプを貼る

バナー上に、「店長おすすめ」「No.1」「期間限定」などのスタンプを簡単に貼ることができます。

- 1. 画面上部にある 4 ☆キャスタンプ をクリックします。 画面右側が、文字やスタンプ設定画面に切り替わりま す。 🔊 HB-8809 💻 80%A 🍑 US/W-9 ት az 😵 manoraz · ( 文字 🔒 2517 ( ) 数的) 文平を入力します。 🖕 R.S. 1日 グラフィック文字で お誕生日に間に合う **₩** ^<u>2</u> 100.1 6.7 ● 841 ○ 55至 23 AR PALEAHU AR PALATER AR PALATER AR PALATER AR PALATER AR PALATER ¥3.218 しかも 【100 送料無料 翻 Perionalia Periodita Calibri Calibri Laht Sebria Matu 」 □太平 □科(# 「「コット」小名で表示する . . . . . . . . . . .
- 2. [スタンプ]シートを選択し、スタンプの種類を選択して、貼りたいスタンプをダブルクリックします。

バナー上にスタンプが貼られます。

- 3. スタンプの周りの■をドラッグして大きさを調整します。 Shift キーを押したまま四隅の■をドラッグすると、自 由な大きさに調整できます。
- 4. スタンプをドラッグして位置を調整します。

## バナー作成を終了する

- 1. メニューバーから[ファイル-イメージデザイナーの終 了]を選択します。
- 2. 変更を保存するかを確認するメッセージが表示される ので はい をクリックします。

イメージ デザイナーが終了し、バナー一覧画面に戻 ります。

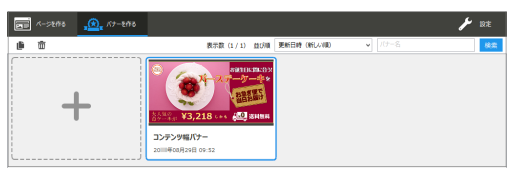

## 作成したバナーを編集する

バナー一覧画面のバナーの一覧で、編集したいバナーを ダブルクリックします。イメージ デザイナーが起動し、バナ ーを編集できます。

## バナーを画像形式で出力する

作成したバナーを、PNG・JPEG・JPG・GIFの画像形式で出力することができます。 次のような場合に、画像形式で出力します。

- ストアの管理者用サイトの画像管理システムに、特定のバナーを手動でアップロードする
- ページの出力(P.26 「手順1:ページを出力する」)で出力された画像のファイルサイズが、ストアの管理者用サイトの画像管理システムのファイルサイズの上限を超えた場合に、上限を超えないように画像のファイルサイズを小さくする
   画像形式で出力した画像ファイルをお使いの画像編集ツールで開き、解像度・圧縮率などを調整してファイルサイズを小さくします。
- バナーをホームページ•ビルダー EC 以外で使用する

※出力した画像は、画像と文字などのアイテムが1つにまとまり、別々に編集することはできなくなります。

- 1. バナーの一覧で、画像形式で出力したいバナーにポ インターを合わせます。

[画像形式で保存]ダイアログボックスが表示されます。

- 3. [ファイルの種類]で、画像形式を選択します。
- 4. ファイル名を設定します。

| 0                                                                                                | 画像形式で保存                                        |         |
|--------------------------------------------------------------------------------------------------|------------------------------------------------|---------|
| ⊕ * ↑ ↓ PC → ピクチャ                                                                                | ✓ C ビクチャの検索                                    | P       |
| 整理 マ 新しいフォルダー                                                                                    | E •                                            |         |
| <ul> <li>☆ お気に入り</li> <li>♪ ダウンロード</li> <li>デスクトップ</li> <li>※ 最近表示した場所</li> </ul>                |                                                |         |
| ● PC<br>● ダウンロード<br>● デスクトップ<br>● ドネムシント<br>● ビアチャ<br>■ ビデオ<br>■ ビデオ<br>■ ビデオ<br>■ Windows&_OS ( |                                                |         |
| ファイル名(N):                                                                                        |                                                | v       |
| ファイルの細気(T): PNG(*.png)                                                                           |                                                | ~       |
| ● フォルダーの非表示                                                                                      | 愛得完了他にタイアログポッ<br>タスを表示する(Q)     保存(S)     キャンt | 204<br> |

5. [保存完了後にダイアログボックスを表示する]のオン /オフを選択します。

オンにすると、操作 7.のあとに [画像形式で保存の 完了] ダイアログボックスが表示され、次のことが行え ます。

- 保存した画像ファイルを開く
- 画像ファイルを保存したフォルダーを開く
- 画像ファイルの保存場所(パス)をクリップボードにコピーする
- 6. 保存 をクリックします。
- 7. [画像形式で保存の完了]ダイアログボックスが表示された場合は、したい操作を行って 閉じる をクリックします。

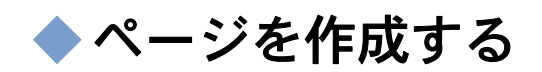

ページを作成します。

## ページを作成・編集する

ここでは、ページの作成方法と、基本的な編集方法だけを説明します。

※ページの詳しい編集方法については、PDF 形式のマニュアル「ページ作成ガイド」をご覧ください。「ページ作成ガイド」を見るには、ページ編集画面を起動し、メニューバーから[ヘルプ・ページ作成ガイド]を選択します。

## ページ作成を始める

テンプレートを利用してページを作成します。

- ▶ P.21 ★ポイントページを白紙から作成する
- ▶ P.21 ★ポイント 作成済みのページと似たページを作成する-ページの複製-
- ページの一覧の先頭にある[+]にポインターを合わ せ、[新しく作る]をクリックします。

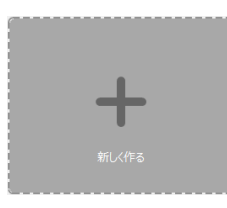

2. 左側の一覧からページの種類を選択します。 ここでは例として、[トップページ]を選択します。

一覧の下に、ページがストアページのどこに配置されるものであるかを表すイメージが表示されるので、選択の参考にしてください。

3. 右側の一覧からデザインを選択します。

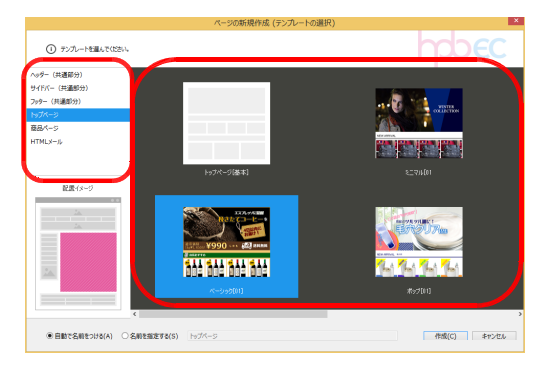

4. [自動で名前をつける]または[名前を指定する]を選択します。 自動で名前を付ける場合は、ページの種類に応じたペ

ージタイトルが付きます。入力欄にページタイトルが表示されるので、確認します。 名前を指定する場合は、入力欄にページタイトルを入力します。

### 5. 作成 をクリックします。

ページ編集画面が起動し、選択した種類・デザインの ページが表示されます。

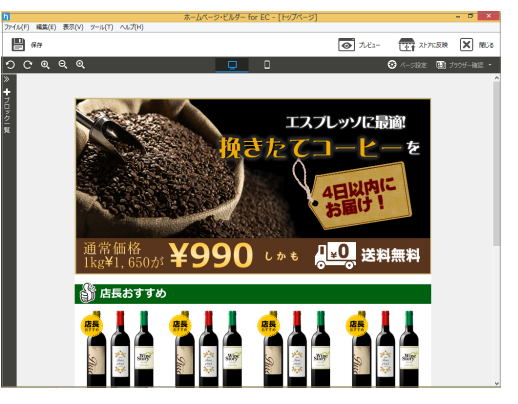

#### ★ポイント ページを白紙の状態から作成する

白紙のページを作成します。ページを自由にデザインできます。

- 1. ページの一覧の[+]にポインターを合わせ、[新しく作る]をクリックします。
- 2. 左側の一覧からページの種類を選択します。
- 3. 右側の一覧から、白紙のデザイン([〇〇[基本](横\*\*\*px)])を選択します。
- 4. [自動で名前をつける]または[名前を指定する]を選択してタイトルを設定し、作成 をクリックします。 ページ編集画面が起動し、白紙のページが表示されます。 ページにブロックを配置し、ページの編集を進めます。

#### ★ポイント 作成済みのページと似たページを作成する-ページの複製-

- 1. ページの一覧で、複製したいページを選択します。
- コマンドバー下段の左端にある
   をクリックします。
   ページの一覧に、複製されたページが追加されます。
   ページのタイトルが「○○のコピー」のように表示されるので、タイトルをクリックして書き換えておきます。
- 3. 複製されたページをダブルクリックし、ページを編集します。

文字を編集する

文字を書き換えます。

1. 文字のあるところをクリックします。

カーソルが表示されます。

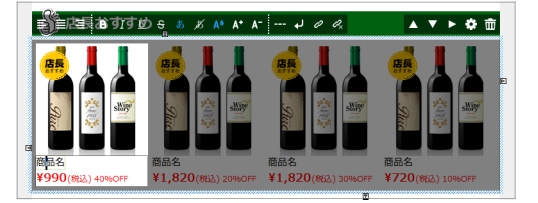

2. 新しい文字を入力し、入力されている文字を Delete キーを押すなどして削除します。

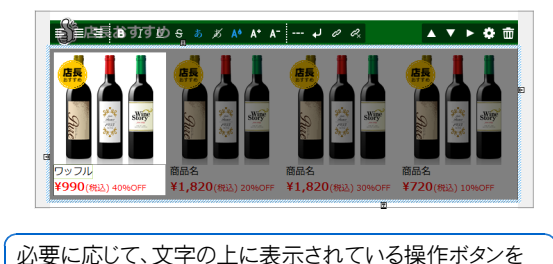

利用して、文字色・文字サイズなどを変更します。

## 画像を編集する

画像を編集します。

ページのメイン画像や商品画像などのバナー画像は、写真と文字などのアイテムが組み合わされた合成 画像です。合成画像は、ホームページ・ビルダーに付属の画像編集ソフト「イメージ デザイナー」を使用し て編集します。

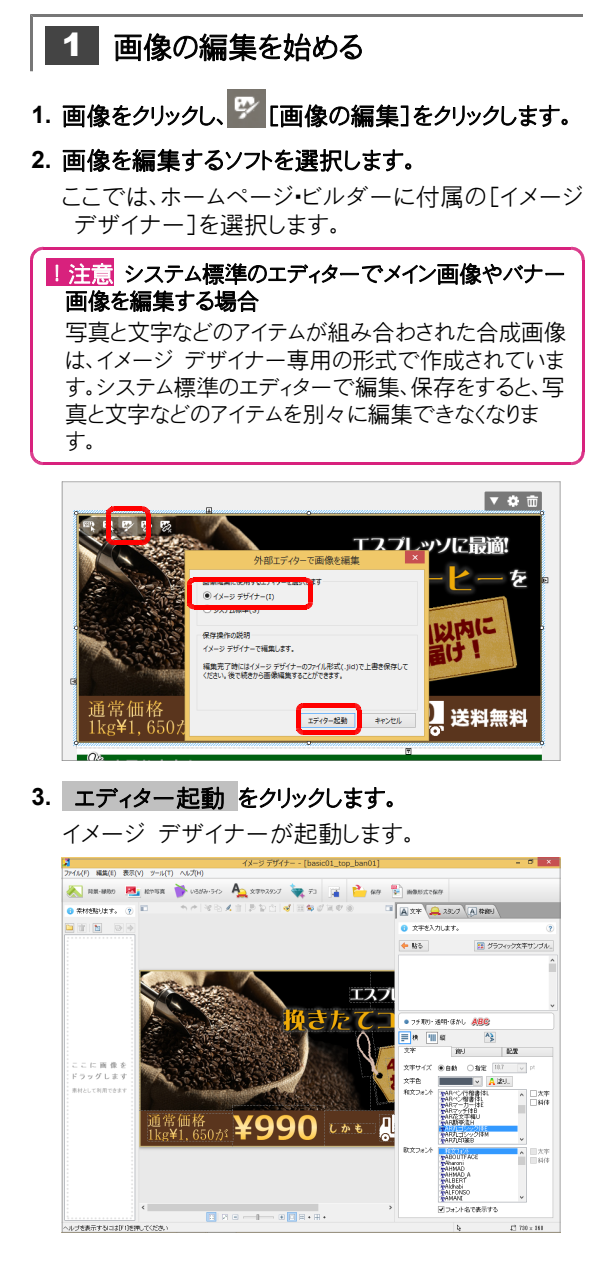

画像の編集操作は、バナーの編集操作と同じです。 「バナーを作成・編集する」の、次の説明をご覧ください。

- P.15 文字を書き換える
- P.16 画像を差し替える
- P.17 図形・イラストを変更する
- P.18 スタンプを貼る

## 2 画像の編集を終わる

- 編集が終わったら、イメージ デザイナーのメニューバ ーから[ファイル-イメージデザイナーの終了]を選択 します。
- 2. 変更を保存するかを確認するメッセージが表示される ので はい をクリックします。

イメージ デザイナーが終了し、ページ編集画面に戻 ります。

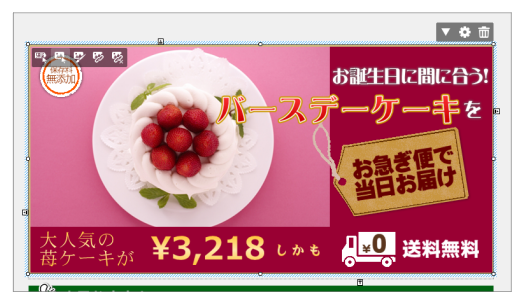

## ページの見え方を確認する

ページを編集したときは、プレビュー画面でページの見え方を確認します。

パソコンだけでなく、スマートフォンでの見え方を確認することもできます。

※ホームページ・ビルダー ECのテンプレートから作成したサイトは、1つのサイトが閲覧機器に応じて自動的に最適な形式で表示されます。

※スマートフォン用のHTMLソースが出力されないページでは、スマートフォンでのページの見え方は参考になりません。

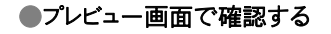

1. ナビバーの ( アンビュー をクリックします。

プレビュー画面に切り替わり、ページのプレビューが表示されます。

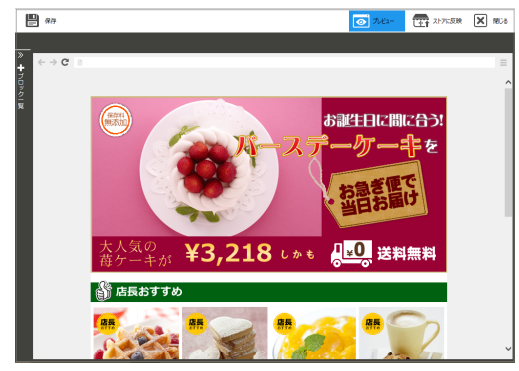

- 2. ページの内容が正しく表示されるかを確認します。
- 3. 確認が終わったら、ナビバーの[プレビュー]をクリック し、ページ編集画面に戻します。

★ポイント ブラウザーでの見え方を確認する ナビバー下段の右端にある りラウザー確認 をクリ ックしてブラウザーを選択すると、ブラウザーを起動し て、ブラウザーでの見え方を確認できます。 ※ Internet Explorer 以外には、Firefox、Google Chrome、Opera、Microsoft Edge がインストールさ れていれば選択できます。 ●スマートフォンでの見え方を確認する

1. ナビバー下段の中央右にある[スマートフォン]をクリッ クします。

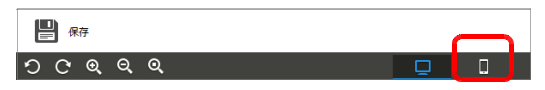

ページ編集画面が、スマートフォンの表示に切り替わり ます。

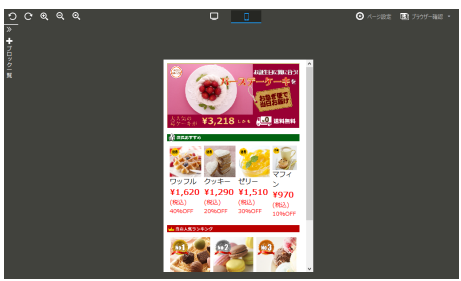

2. ナビバーの 💿 ホビュー をクリックします。

プレビュー画面に切り替わり、スマートフォンで見たときのページのプレビューが表示されます。

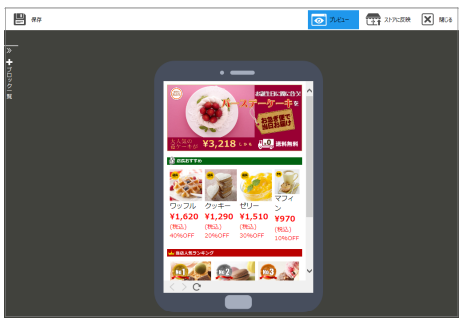

- 3. 確認が終わったら、ナビバーの[プレビュー]をクリック し、ページ編集画面に戻します。
- 4. ナビバー下段の中央左にある[PC]をクリックし、パ ソコンの表示に戻します。

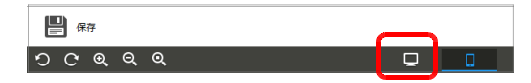

## ページ作成を終了する

- 1. ナビバーの 🗵 🕫 をクリックします。
- 2. 変更を保存するかを確認するメッセージが表示される ので はい をクリックします。

ページ編集画面が終了し、ページ一覧画面に戻ります。

|   | 1-58MB | <u>, A</u> , 17-200                   | <b>I</b> R7E |
|---|--------|---------------------------------------|--------------|
| ø | 面      | 表示数 (1 / 1) 並び順 (更新日時 (新しい間) v) (ページ名 | 88           |
|   | 4      |                                       |              |

## 作成したページを編集する

ページー覧画面のページの一覧で、編集したいページを ダブルクリックします。ページ編集画面が起動し、ページを 編集できます。

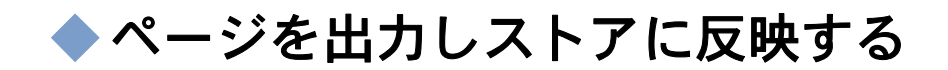

作成したページの HTML ソースと画像ファイルを出力し、ストアに反映します。

#### 手順1:ページを出力する > P.26

ページの HTML ソースと画像ファイルを出力します。

#### 手順2:ストアに反映する ▶ P.30

Yahoo!ショッピング・楽天市場の管理者用サイトにログインし、出力した HTML ソースをページに貼り 付けます。

画像ファイルは、Yahoo!ショッピング・楽天市場の管理者用サイトの画像管理システムに、どのようにアップ ロードするかを出力時に選択できます。

● 出力の操作の途中で、このアプリケーションから直接アップロードする

●いったんパソコンのフォルダーに出力し、管理者用サイトの画像管理システムに手動でアップロードする

## 出力できるページの種類

作成したページは、Yahoo!ショッピング・楽天市場の、次のページの HTML ソースとして出力できます。

| Yahoo!ショッピング     | 楽天市場               |
|------------------|--------------------|
| ヘッダー•看板(共通設定) *1 | ヘッダーコンテンツ(共通部分)*1  |
| サイドナビ(共通設定) *1   | レフトナビゲーション(共通部分)*1 |
| フッター(共通設定)*1     | フッターコンテンツ(共通部分)*1  |
| トップページ           | トップページ             |
| カテゴリページ          | カテゴリページ            |
| 商品ページ            | 商品ページ              |
| ニュースレター *1       | HTML ページ(メルマガ用) *1 |
| カスタムページ          |                    |

\*1 PC 用のページの HTML ソースだけ出力されます。スマートフォン用のページの HTML ソースは出力されません。

## 手順1:ページを出力する

ページの HTML ソースと画像ファイルを出力します。

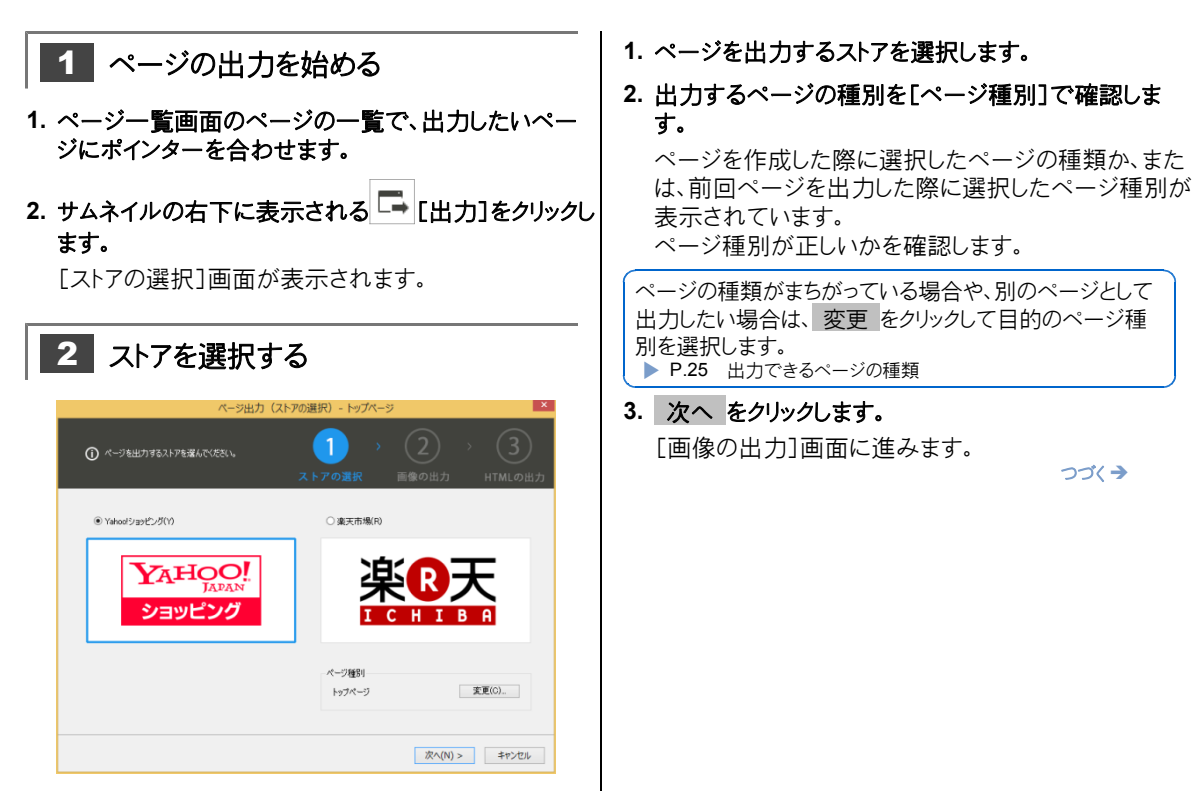

| 3 | 画像:<br>する | ファイルの      | アップロ-        | ード方法を追 | 選択 |
|---|-----------|------------|--------------|--------|----|
|   |           | 2_354-5 (a | 「優の山力」 トップペー | 81     | ×  |

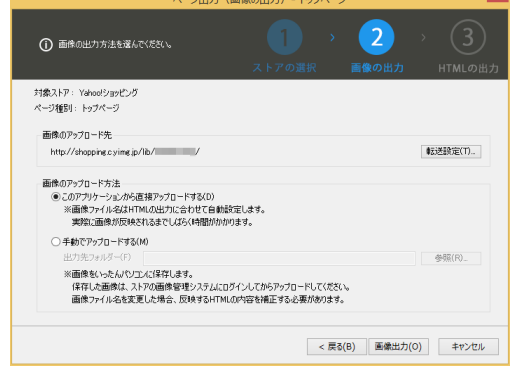

※画面に「アカウント情報がありません。転送設定を行ってください。」と 表示されている場合 ▶下記 ?困った

#### 1. 画像ファイルのアップロード方法を選択します。

このアプリケーションから直接アップロードする

画像ファイルを、ストアの管理者用サイトの画像管理シス テムに直接アップロードします。

※画像ファイルの名前は、自動的に付けられます。

#### 手動でアップロードする/出力先フォルダー

画像ファイルをいったんパソコンのフォルダーに出力しま す。

出力された画像ファイルを、ストアの管理者用サイトの画 像管理システムに、手動でアップロードしてください。 画像ファイルを出力するフォルダーは、「出力先フォルダ 

※ Yahoo!ショッピングの場合は、「出力先フォルダー]で指定したフォル ダーに画像一括転送用の ZIP 圧縮ファイルが出力されます。さらに、 そのフォルダーの「image」フォルダーに個別の画像ファイルが出力 されます。

| 注意| 出力された画像のファイル名は、変更しないで ください

画像ファイルの名前は、自動的に付けられます。 ファイル名を変更すると、HTML ソースに記述され ている画像のファイル名と整合性が無くなります。

X

つづく

#### 画面に「アカウント情報がありません。転送設定を行ってください。」と表示されている場合 ? 困った

| 対象ストア: Yahoolショッピング<br>ページ種別: トップページ      |         |
|-------------------------------------------|---------|
| 画像のアップロード先<br>アガウント情報がありません。転送設定を行ってください。 | 载送設定(T) |

ページの HTML ソースを出力するためには、ストアの設定が必要です。

転送設定をクリックし、「転送設定」ダイアログボックスでYahoo!ショッピングの「ストアアカウント」や楽天市場の「ショッ プURL の設定を行ってください。

※操作 3-1.で[このアプリケーションから直接アップロードする]を選択する場合は、「FTP ユーザー名」「FTP パスワード」の設定 が、楽天市場の場合はさらに「画像のアップロード先」などの設定が必要です。これらの設定をしていない場合は、ページのHTML ソースを出力することはできません。

操作 3 -1.で「手動でアップロードする]を選択する場合は、「ストアアカウント | や「ショップ URL | の設定だけでページの HTML ソー スを出力することができます。

※ FTP 接続の詳細設定 で、ファイアーウォールの設定が行えます。

設定する内容については、P.11 「手順1:設定に必要な情報を準備する」をご覧ください。

#### [転送設定]ダイアログボックス

| Yahoo!ショッピングの場合                                                                                                    | ● 楽天市場の場合                                                                                                    |
|----------------------------------------------------------------------------------------------------|----------------------------------------------------------------------------------------------------|
| 転送設定 ×                                                                                                    | 転送設定                                                                                                    |
| Yahodショッピング設定           ストアアカウント         http://store.shopping.yahoo.co.jp/           FTPユーザー名           FTP1 (スワード           確認入力           FTP1検病の詳細設定           OK         キャンセル | 東天市場設定           ショップURL         http://www.rakuten.co.jp/         /           FTP2-ザー名            FTP/1(スワード         確認スカ」           画像アップロード先         ● R-Cabinet () 違天GOLD           転送先フォルダー         ●報照。 |
|                                                                                                    | OK キャンセル                                                                                                    |

## 2. 画像出力 をクリックします。

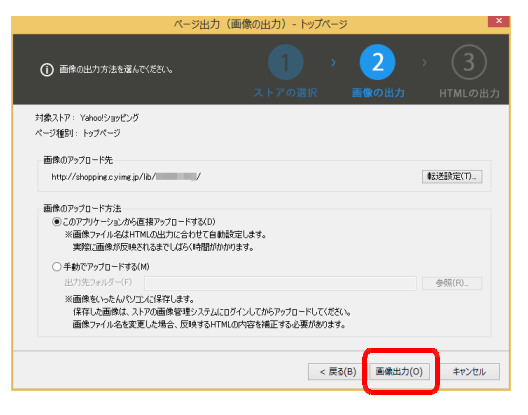

画像ファイルのアップロードまたは画像ファイルの出力 が完了すると、完了を知らせるメッセージが表示され ます。

※「エラーまたは警告があります」という画面が表示された場合 ▶下 記 ?困った

メッセージの OK をクリックします。
 [HTML の出力]画面に進みます。

つづく→

## ?困った「エラーまたは警告があります」という画面が表示された場合

出力された画像ファイルのなかに、画像の大きさや画像のファ イルサイズが、ストアの管理者用サイトの画像管理システムにア ップロードできる上限を超えているものがあることを示します。

- 1. エラーや警告の説明・情報と画像を、1 つずつ確認します。
- 閉じる をクリックします。 操作 3-1.[画像のアップロード方法]の選択に応じて、画像 をアップロードするか、または、HTML コードを確認するか、ど ちらかのメッセージが表示されます。
- 3. メッセージで はい または いいえ を選択します。
- はい を選択する

画像ファイルをアップロード\*1 または画像ファイルを出力し、[HTML の出力]画面に進んでページの HTML ソースを 出力することができます。

[HTMLの出力]画面を閉じたあと、エラーや警告のあった画像を編集し、画像の大きさや画像のファイルサイズが上限内に収まるよう調整してください。

\*1 エラーや警告があったファイルは、画像管理システムには反映されません。画像を編集後、ページの出力をやり直すか、個別に手動でアップロードして反映してください。

○ いいえ を選択する

画像ファイルのアップロードや画像ファイルの出力を行わず、[HTMLの出力]画面にも進みません。 [画像の出力]画面で キャンセル をクリックして画面を閉じ、エラーや警告のあった画像を編集し、画像の大きさや画 像のファイルサイズが上限内に収まるよう調整してください。

● エラーや警告のあった画像ファイルが、イメージデザイナーで作成したバナー画像だった場合

バナー画像を編集して調整する以外に、バナー画像を画像形式で出力し、お使いの画像編集ツールで編集して調整 する方法もあります。

P.19 バナーを画像形式で出力する

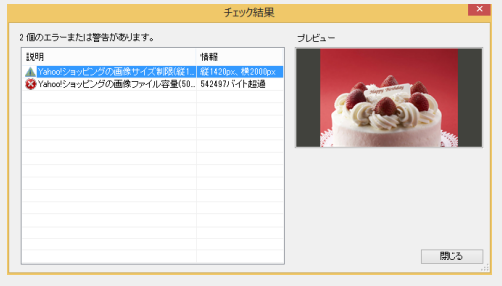

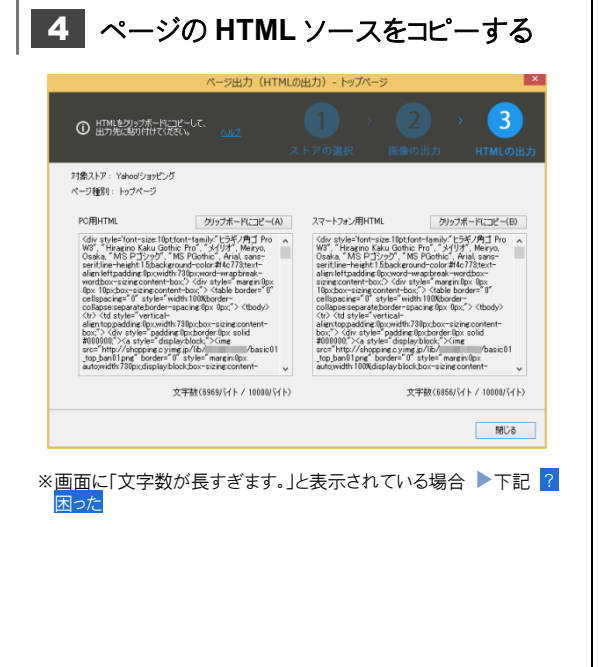

- 1. メモ帳などのエディターを起動します。
- 2. [PC 用 HTML ]の クリップボードにコピー をクリッ クし、画面に表示されているページの HTML ソース をコピーします。
- 3. エディターに切り替えて、ページの HTML ソースを 貼り付けます。
- 4. [スマートフォン用 HTML ]の クリップボードにコピー をクリックし、エディターに切り替えて貼り付けます。

※スマートフォン用の HTML ソースが出力されないページの場合は、 [スマートフォン用 HTML]の項目は表示されません。

5. [HTML の出力] 画面の 閉じる をクリックします。

ページの HTML ソースが出力できました。 ストアの管理者用サイトにログインして、ページの HTML ソースを貼り付けます。 P.30 「手順 2 :ストアに反映す る」に進みます。

## ●操作 3-1.[画像のアップロード方法]で、[手動でア ップロードする]を選択した場合

ストアの管理者用サイトの画像管理システムにアクセス し、[出力先フォルダー]で指定したフォルダーに出力され た画像ファイルをアップロードしてください。

▶ P.30 手順2:ストアに反映する

## ?困った 画面に「文字数が長すぎます。」と表示されている場合

文字数が長すぎます。 文字数(16508/バイト / 10000/バイト)

ページの HTML ソースの文字数(バイト数)が、ストアの管理者用サイトの該当ページに貼り付けできる上限を超えていることを示します。

[(●●●バイト / ○○○バイト)]の「●●●バイト」がページの HTML ソースの文字数、「○○○バイト」が貼り付けで きる文字数の上限です。

閉じる をクリックして[HTML の出力]画面を閉じ、ページを編集して内容を減らし、文字数が上限内に収まるよう調整してください。

## 手順2:ストアに反映する

出力したページの HTML ソースをストアに反映します。 ストアへの反映方法は、Yahoo!ショッピングか楽天市場かによって異なります。

- Yahoo!ショッピングの場合 ▶ P.31
- 楽天市場の場合 ▶ P.35

「手順1:ページを出力する」の P.27 操作<mark>3</mark>-1. [画像のアップロード方法] で、[手動でアップロードする] を選択した場合は、画像ファイルのアップロードも行ってください。

※ [画像のアップロード方法]で、[このアプリケーションから直接アップロードする]を選択した場合は、画像のアップロードは必要ありません。

- Yahoo!ショッピングの場合 ▶ P.31
- 楽天市場の場合 ▶ P.35

本書で説明している Yahoo!ショッピングの「Yahoo!ストアクリエイター Pro 」/楽天市場の「RMS 」の画面や機能は、実際の画面や機能と異なる場合があります。

ストアへの反映方法の最新情報については、各ストアのマニュアルをご確認ください。

■ 注意 ホームページ・ビルダー EC で作成したページの見え方と、出力したページの HTML ソースを反映したストアのページの見え方は、異なります

例えば、バナー画像の場合、ホームページ・ビルダー ECのページ編集画面では、画面の横幅を狭くしても、バナー画像は、端までスクロールさせて見ることができます。

しかし、出力したページのHTMLソースを反映したストアのページは、ブラウザーの横幅を狭くすると、バナー画像の端が切れて見えなくなります。

<u>出力したページの HTML ソースをストアのページに反映したあとは、必ず、ストアのページの見え方を確認してください。</u>

## Yahoo!ショッピングの場合

## 反映の準備

- 1. Yahoo!ストアクリエイター Pro にログインします。
- 2. 画面上部の[ストア構築]をクリックし、[ストアエディタ基本設定]をクリックします。
- 3. [ストアエディタ基本設定]画面で、[編集モード]を[通常モード]にし、[更新]ボタンをクリックします。

| ベージ編集     ジャージ編集        | 휅 在庫管理                                        | ] 画像管理               | ▶ 12 カテゴリ管理                     | ストアデザイン                   | 👔 反映管理     |
|-------------------------|-----------------------------------------------|----------------------|---------------------------------|---------------------------|------------|
| ストア基本設定メニュー             | ストアエディタ基本設定                                   | Ē                    |                                 | ZERITA                    | タ基本設定マニュアル |
| ストアエディタ基本設定<br>AFTP環境設定 | ストアエディタの基本設定をします。各項目の選択が完了したら「更新」ボタンを押してください。 |                      |                                 |                           |            |
| ▶きょうつく、あすつく設定           | 編集モード                                         |                      |                                 |                           |            |
| L                       | ○ かんたんモード                                     | くージのテンプレ<br>「。簡単に、短時 | ートに、Yahodショッピング<br>間でストアのベージを構築 | なすすめのバーツがあらかじ<br>配できます。   | め設定されていま   |
|                         | ◉ 通常モード                                       | まざまなパーツ<br>こだわりたい場   | を組み合わせて、ストアオ<br>合は、こちらのモードをお    | リジナルのテンプレートを作成<br>磨びください。 | できます。デザイン  |

4. 必要に応じて、[ストアデザイン]で、基本テンプレートや全体の設定、各ページレイアウトの設定を行います。

## 画像ファイルを手動でアップロードする

「手順1:ページを出力する」のP.27 操作 3-1. [画像のアップロード方法]で、[手動でアップロードする] を選択した場合は、まず、画像ファイルのアップロードを行ってください。

※ [画像のアップロード方法]で、[このアプリケーションから直接アップロードする]を選択した場合は、画像ファイルのアップロードは必要あり ません。

- 1. ストアクリエイター Proトップページで、[ツールメニュー]の[画像管理]をクリックします。
- 2. 画面左の[フォルダリスト]で、[追加画像]の[パーツ]を選択します。
- 3. [追加画像一覧]画面で、[追加]ボタンをクリックします。
- 4. [画像追加]画面で[一括アップロード]を選択し、[ファイル選択]の[参照]ボタンをクリックし、ホーム ページ・ビルダー EC で出力した画像ファイル(.zip)を選択します。
- 5. [アップロード]ボタンをクリックします。

| 📑 ページ編集 🛛 💕 商品管理                                   | の                                                                          | 験追加                       |
|----------------------------------------------------|----------------------------------------------------------------------------|---------------------------|
| 画像検索                                               | 追加画像一覧                                                                     | ■画像 > パーツ へ画像を追加します。      |
| ファイル名<br>検索範囲 選択中のカテゴリ 🗸                           | 【画像URL】<br>◆追加画像<br>http://shoppine.c.yime.jp/lib/ストアアカウント/画像フラテ           | ー括アップロード<br>アイル選択(zip) 参照 |
| 検索                                                 | 選択した画像の削除ができます。選択した画像の移<br>画像を追加する場合は「追加ボタンを押してください<br>画像が正しく表示されないときは [2] | 個別アップロード                  |
| 白 🍋 ストアトップ<br>———————————————————————————————————— | 追加 移動                                                                      | ファイル選択 参照                 |
| - □ 野菜<br>- □ 果物                                   | <u>追加画像</u> > パーツ                                                          | t/jpg/jpe/jpeg/png) 参照    |
| □ 🗀 追加画像                                           | 表示形式: ●リスト ○ホックス<br>[ <u>すべて選択 すべて解除</u> ] 1~25件目/全80件                     |                           |
| ● 商品                                               | 対象 画像 ▲ ファイル名                                                              | アップロードキャンセル               |

- トップページの HTML ソースを貼り付ける
- 1. [ストア構築]の[ページ編集]を選択します。
- 2. [サイトマップ]で[ストアトップ]を選択します。
- 3. [トップページプレビュー]画面で[編集]ボタンをクリックします。
- 4. [トップページ編集]画面の[基本情報タブ]で、[ページ編集]の[フリースペース1]の入力欄に、 ホームページ・ビルダー EC でコピーしたトップページの PC 用 HTML を貼り付けます。

|                                                                                                    | 휅 在庫管理                       | ■ 画像管理 □ □ カテゴリ管理                                                                                                    | Ⅲ ストアデザイン                                                                                                    | 😱 反映管理                                                              |              |
|----------------------------------------------------------------------------------------------------|------------------------------|----------------------------------------------------------------------------------------------------|----------------------------------------------------------------------------------------------------|---------------------------------------------------------------------|--------------|
| ページ検索           (検索)                                                                                                    | トップページ編集<br>[保存してプレビューへ      | 、1:入力した情報を更新して反映待ちの状態にし                                                                                                    | ます                                                                                                    | <u>ページ編集マニュアル</u>                                                   |              |
| サイトマップ<br>(※)ストアページの並び順とは異なります。<br>(詳細)                                                                                                    | 基本情報                         | 販促用情報 モバイハ                                                                                                    | 山用情報 202-1-3                                                                                                    | 2ォン用情報                                                              |              |
| 白 🗀 ストアトップ<br>🗃 hiddenpage                                                                                                    | ページ取                         | index                                                                                                    |                                                                                                    |                                                                     |              |
| <ul> <li>□</li> <li>□</li> <li>□<td>META description</td><td>(例)000(ストア考)はムムム、ロロロ(<br/>料の商品など多数ご用意!</td><td>全角80支雪<br/>取扱いジャンル)などを取り扱</td><td>スマートフォン<br/>空(180)「イト)以内<br/>3-っています。送料無</td><td><u>用HTML</u></td></li></ul> | META description             | (例)000(ストア考)はムムム、ロロロ(<br>料の商品など多数ご用意!                                                                                                    | 全角80支雪<br>取扱いジャンル)などを取り扱                                                                                                    | スマートフォン<br>空(180)「イト)以内<br>3-っています。送料無                              | <u>用HTML</u> |
| ■ 随いべージポロエラー<br>◆<br>● <u>すべて開いる</u><br>PC用HTM                                                                                                    | ページ編集<br>フリースペース 1<br>HTML 可 | (div style='font-size:10pt;font-fam<br>10°, "Hiragino Kaku Gothic Pro", "><br>20°, D', "Glo Pothic", Arial, same-<br>wrae break-wordthow-sizing:content-<br>tions:tops-sizing:content-tox;? < (da<br>style='width:100x;border-collamesia<br>< (dt style='wertical-<br>align:top;padding:0px;width:730bx;b<br>style='padding:0px;border:box widt | ily: "ビラギノ角ゴ Pro<br>イリゴ", Mairyo, Osaka,<br>serif iline-bight 1.5 bie<br>Fft padding:0nx wight 75<br>bot?> Kdly xylle="margi<br>le border="0" cellspacing:<br>ceparate;border-spacing:C<br>wowsizing:content-box;"><br>#000000;"> <a<br>2/1000201</a<br> | · "MS P⊐"<br>Mostord-<br>nobs (Dox<br>g="0"<br>bx (Dox;"><br>• (div |              |

- 5. [スマートフォン用情報]タブに切り替え、[表示情報]の[フリースペース]の入力欄に、ホームページ ・ビルダー EC でコピーしたトップページのスマートフォン用 HTML を貼り付けます。
- 6. [保存してプレビューへ]ボタンをクリックします。

## ● ヘッダー・看板の HTML ソースを貼り付ける

- 1. [ストア構築]の[ストアデザイン]を選択します。
- 2. 画面左の[ストアデザインメニュー]の[共通設定]で、[ヘッダー・看板]をクリックします。
- 3. [ヘッダー共通設定]画面の[デザイン編集タブ]で、「看板」のパーツをクリックします。
- **4.** [パターン選択]で「HTML」[タイプ 3]を選択し、[看板]の[HTML]の入力欄に、ホームページ・ ビルダー EC でコピーしたヘッダー・看板の PC 用 HTML を貼り付けます。
- 5. [保存]ボタンをクリックし、[プレビュー]ボタンをクリックしてプレビューを確認します。

- サイドナビの HTML ソースを貼り付ける
- 1. [ストア構築]の[ストアデザイン]を選択します。
- 2. 画面左の[ストアデザインメニュー]の[共通設定]で、[サイドナビ]をクリックします。
- 3. [サイドナビ共通設定]画面の[デザイン編集]タブで、「フリースペース1」のパーツをクリックします。
- 4. [フリースペース]の入力欄に、ホームページ・ビルダー EC でコピーしたサイドナビの PC 用 HTML を貼り付けます。
- 5. [保存]ボタンをクリックし、[プレビュー]ボタンをクリックしてプレビューを確認します。

#### ● フッターの HTML ソースを貼り付ける

- 1. [ストア構築]の[ストアデザイン]を選択します。
- 2. 画面左の[ストアデザインメニュー]の[共通設定]で、[フッター]をクリックします。
- 3. [フッター共通設定]画面の[デザイン編集]タブで、「フリースペース1」のパーツをクリックします。
- 4. [フリースペース]の入力欄に、ホームページ・ビルダー EC でコピーしたフッターの PC 用 HTML を貼り付けます。
- 5. [保存]ボタンをクリックし、[プレビュー]ボタンをクリックしてプレビューを確認します。

#### ● カテゴリページの HTML ソースを貼り付ける

- 1. [ストア構築]の[ページ編集]を選択します。
- 2. 画面左の[サイトマップ]で、作成済みのカテゴリを選択します。
- 3. [カテゴリページプレビュー]画面の[編集]ボタンをクリックします。
- **4.** [カテゴリページ編集]画面の[基本情報]タブで、[カテゴリ情報]の[フリースペース1]の入力欄 に、ホームページ・ビルダー EC でコピーしたカテゴリページの PC 用 HTML を貼り付けます。
- 5. [スマートフォン用情報]タブに切り替え、[表示情報]の[フリースペース]の入力欄に、ホームページ ・ビルダー EC でコピーしたカテゴリページのスマートフォン用 HTML を貼り付けます。
- 6. [保存してプレビューへ]ボタンをクリックします。

#### ● 商品ページの HTML ソースを貼り付ける

- 1. [ストア構築]の[ページ編集]を選択します。
- 2. 画面左の[サイトマップ]で、作成済みの商品ページを選択します。
- 3. [商品ページプレビュー]画面の[編集]ボタンをクリックします。
- 4. [商品ページ編集]画面の[追加表示情報]タブで、[表示情報]の[フリースペース1]の入力欄 に、ホームページ・ビルダー EC でコピーした商品ページの PC 用 HTML を貼り付けます。
- 5. [スマートフォン用情報]タブに切り替え、[表示情報]の[フリースペース]の入力欄に、ホームページ ・ビルダー EC でコピーした商品ページのスマートフォン用 HTML を貼り付けます。
- 6. [保存してプレビューへ]ボタンをクリックします。

- ニュースレターの HTML ソースを貼り付ける
- 1. ストアクリエイター Pro のトップページで、[ツールメニュー]の[ニュースレター作成・管理]をクリック します。
- 2. [ニュースレター作成・管理]画面で[新規作成]ボタンをクリックします。
- 3. [ニュースレター作成-基本情報入力]画面で、[メール種別]の[パソコン HTML ]を選択します。 [メール管理名]を設定し、[次へ]ボタンをクリックします。
- 4. [ニュースレター作成-配信対象選択]画面で配信対象を選択し、[保存して次へ]ボタンをクリックします。
- 5. [ニュースレター作成-レイアウト選択]画面で、[おすすめテンプレートから選ぶ]の[自由編集型]を 選択し、[選択]ボタンをクリックします。
- 6. [ニュースレター作成-パーツ選択]画面で、[選択パーツ]の本文領域に、[フリーテキスト]のパー ツを配置します。[保存して次へ]ボタンをクリックします。
- 7. [フリーテキスト]パーツの[編集]ボタンをクリックします。
- 8. [HTML]の[HTML入力]タブの入力欄に、ホームページ・ビルダー EC でコピーしたニュースレ ターの PC 用 HTML を貼り付けます。
- 9. [プレビュー]ボタンをクリックしてプレビューを確認し、[保存]ボタンをクリックします。

#### ● カスタムページの HTML ソースを貼り付ける

- 1. [ストア構築]の[ページ編集]を選択します。
- 2. 画面左の[サイトマップ]で、作成済みのカスタムページを選択します。
- 3. [カスタムページプレビュー]画面の[編集]ボタンをクリックします。
- 4. [カスタムページ編集]画面の[ページ編集]の[PC 用フリースペース 1]の入力欄に、ホームページ・ビルダー EC でコピーしたカスタムページの PC 用 HTML を貼り付けます。
- 5. [スマホ用フリースペース]の入力欄に、ホームページ・ビルダー EC でコピーしたカスタムページの スマートフォン用 HTML を貼り付けます。
- 6. [保存してプレビューへ]ボタンをクリックします。

#### ページの HTML ソース・画像ファイルをストアに反映する

- **1.** [ストア構築]の[反映管理]を選択します。
- 2. 画面左の[反映管理メニュー]で、[未反映一覧]をクリックします。
- 3. [未反映一覧<一括>]画面で、[すべての未反映項目]をクリックし、[すべての未反映項目]の一覧で、反映される項目を確認します。
- 4. [反映]ボタンをクリックします。

## 楽天市場の場合

#### 反映の準備

- 1. 楽天市場の RMS にログインします。
- 2. 画面上部の[メニュー簡易表示切替]で、[新デザイン表示]を選択します。

#### 画像ファイルを手動でアップロードする

「手順1:ページを出力する」のP.27 操作3-1.[画像のアップロード方法]で、[手動でアップロードする] を選択した場合は、まず、画像ファイルのアップロードを行ってください。 ※[画像のアップロード方法]で、[このアプリケーションから直接アップロードする]を選択した場合は、画像ファイルのアップロードは必要あり ません。

- 1. 画面左の[画像・動画登録]をクリックします。
- 2. [1 画像・動画の管理 R-Cabinet ]の[画像管理]をクリックします。
- 3. 画面左の[■登録フォルダー覧]で、[ユーザーフォルダ]の[基本フォルダ]を選択します。
- 4. [画像の新規登録]ボタンをクリックします。
- 5. [登録画像選択]の[参照]ボタンをクリックし、ホームページ・ビルダー EC で出力した画像ファイル を選択します。
- 6. 操作 5.を繰り返し、アップロードしたい画像ファイルをすべて選択します。
- 7. [登録する]ボタンをクリックします。

| 画像管理  動画管理  削除フォルダ                                                                                                    |                                             |                                         | <u>旧R-Cabinetを使う</u><br>お知らせ-図           |  |
|----------------------------------------------------------------------------------------------------|---------------------------------------------|-----------------------------------------|------------------------------------------|--|
| ■登録フォルダー覧                                                                                                    | ■登録画像一覧                                     |                                         | 利用可能容量 4.9GB/5.0GB                       |  |
| 検索<br>検索<br>④ フォルダ名 ○ directory名<br>更新日の新しい頃 ✔ 並べ替える                                                                                                    | <b>検索</b>                                   | て選択しているフォルダ内の画像を検<br>「ユーザフォルダ」を選択してください | ● 画像名 ○ file名<br><sub>素します。</sub><br>い。」 |  |
| 表示切替: フォルダ名 <u>directory名</u>                                                                                                    | 登録/変更日の新しい順                                 | ✓ 並べ替える                                 | <u>検索方法について</u> 図                        |  |
| フォルダの新規作成 変更する 削除する                                                                                                    | チェックした画作画像の新規登録                             | 象の移 チェックした画像の削<br>除                     | 表示切替:<br>画像あり <u>画像なし</u> <u>画像のみ</u>    |  |
| ➡ 楽天市場おすすめ画像 へ                                                                                                    |                                             |                                         | 20件 💙 ずつ表示                               |  |
| <sup>□</sup> ⇒ ユーザフォルダ <sup>□</sup> ⇒ ユーザフォルダ <sup>□</sup> ⇒ <u>ビネフォルダ</u> <sup>□</sup> ■覧フォルダ : 基<br><sup>□</sup> 画像の一括数3<br><sup>□</sup> □ □ = □ = □ = □ = □ = □ | ▶フォルダ<br>●<br>@#サイブの会社を4MPUのとしており           | Di##.                                   | ^                                        |  |
| 国像のプレビューや豊康サイズ表示等については、05やプラウザにより正しく動作しない場合がありますのでご了承ください。<br>登録作業には影響はありません。<br>※登録画像は、git Annuka HTPEND-FU に変換されます。                                              |                                             |                                         |                                          |  |
| ▼入力項目の※印(                                                                                                    | は入力必須項目になります。                               |                                         | 利用可能容量 4.9GB/5.0GB                       |  |
| 7/21-                                                                                                    | 登録画像選択 ※<br>リセット                            | 画様選択について、第一画様名に                         | <u>-ついて作 file&amp; ついて</u> の<br>参照…      |  |
|                                                                                                    | 登録画像名 ※            登録画像名 ※           <全角25文 | 字/半角50文字以内>                             |                                          |  |
|                                                                                                    | 登録TIIe名<br><半角20文<br>サイズ -                  |                                         | .jpg/gif                                 |  |

## ページの HTML ソースを貼り付ける

プレビューで確認する際、実際に画像が反映されるまでしばらく時間がかかることがあります。

### ● トップページの HTML ソースを貼り付ける

- 1. 画面左の[デザイン設定]をクリックします。
- 2. [1 PC デザイン設定]の[トップページ設定]で、[トップページ編集]をクリックします。
- 3. [トップページ設定]画面の[■トップページ編集]で、[トップ説明文上]または[トップ説明文下]の入 力欄に、ホームページ・ビルダー EC でコピーしたトップページの PC 用 HTML を貼り付けます。

| トップページ設定<br>初期設定   商品ページ設定 | オークション商品ページ設定   カテゴリページ設定   トッブページ設定   デザイン設定   基本情報設定                                                                                                    |
|----------------------------|----------------------------------------------------------------------------------------------------|
| トップページ設定                   |                                                                                                    |
| ■トップページ編集                  |                                                                                                    |
| トップページの設定や記載内!<br>         | 容の編集をします。                                                                                                    |
| ▼入力項目の※印は入力必               | 須項目になります。                                                                                                    |
| ページ設定                      |                                                                                                    |
| 表示ページ選択 22 ※               | ●このページを表示する ○IBR-Storefrontで作成したトップページを表示する                                                                                                    |
| 表示内容の編集・設定                 |                                                                                                    |
| ヘッダー・フッター・レフトナ<br>ビ - 2    | 「自動選択」テンプレートを利用 🗸                                                                                                    |
| 共通説明文(小) 😰                 | 「自動選択」テンプレートを利用 🖌                                                                                                    |
| メイン画像 辺                    | URL R-Cabinet (例)http://www.rakuten.ne.jp/gold/hansoku/sample.jpg http://image.rakuten.co.jp/hansoku/cabinet/sample.jpg  名称(ALT) (%) b_art 6. bit is List by                                                                                                    |
| トップ説明文上 2<br>PC用HTM        | (div style='font-size:10pt;font-family:"ビラギノ角ゴ Pro<br>W3"、 "Miragino Kaku Gothic Pro", メイリオ", Meiryo, Osaka, "MS P<br>→ ジッグ", "MS PGothic", Arial, same-serifilme-<br>height:1.5;background-color:rgba(0, 0, 0, 0);text-<br>align:ieft;padding:0px;width:30px;word-wrap:break-word;box-<br>mirg:content-box; ' (div style="margin:0px Opx 10px;box-<br>Ering:content-box; ' (div style="margin:0px Opx 10px;box-<br>ing:content-box; ' (div style="margin:0px Opx 10px;box-<br>ing:content-box; ' (div) style="margin:0px Opx 10px;box-<br>ing:content-box; ' (div) style="margin:0px Opx 10px;box-<br>style="madding:0px;border:0px solid #000000; ' <a<br>style="madding:0px;box=sizing:content-box;" &gt; (div<br/>style="madding:0px;box+sizing:content-box;") &lt; (div<br/>style="margin:0px;box-sizing:content-box;") &lt; (div) style="margin:0px;box-sizing:content-box;") &lt; (div) style="margin:0px;box-siz</a<br> |
| DTAD 0                     |                                                                                                    |

- 4. [プレビューへ進む]ボタンをクリックし、プレビューを確認します。
- 5. [登録する]ボタンをクリックします。
- 6. 画面に「トップページの設定が完了しました」が表示されたら「トップページ設定]をクリックします。
- 7. [トップページ設定]画面の[■基本情報設定(スマートフォン)]で、[トップページ編集]をクリックしま す。
- 8. [トップページ設定(スマートフォン)]画面の[■トップページ編集]で、[トップ説明文(1)]または[トッ プ説明文(2)]の入力欄に、ホームページ・ビルダー EC でコピーしたトップページのスマートフォン用 HTML を貼り付けます。

※[トップ説明文(1)表示]または[トップ説明文(2)表示]で、[表示する]が選択されていることを確認してください。

- 9. [確認画面へ進む]ボタンをクリックします。
- 10. [プレビューを見る]をクリックしてプレビューを確認し、[登録する]ボタンをクリックします。

- ヘッダーコンテンツ/フッターコンテンツ/レフトナビゲーションの HTML ソースを貼り付ける
- 1. 画面左の[デザイン設定]をクリックします。
- 2. [1 PC デザイン設定]の[共通テンプレート設定]で、[ヘッダー・フッター・レフトナビ]をクリックします。
- [ヘッダー・フッター・レフトナビのテンプレート設定]画面の[■テンプレートの新規登録]で、[新規登録する]ボタンをクリックします。
- 4. [ヘッダー・フッター・レフトナビのテンプレート設定]画面の[■テンプレート編集]で、[テンプレート名] の入力欄に、任意のテンプレート名を入力します。
- 5. [HTML タグの挿入]の各入力欄に、ホームページ・ビルダー EC でコピーした PC 用 HTML を貼 り付けます。
  - [ヘッダーコンテンツ]の入力欄…ヘッダーコンテンツの PC 用 HTML
  - [レフトナビゲーション]の入力欄…レフトナビゲーションの PC 用 HTML
  - [フッターコンテンツ]の入力欄…フッターコンテンツの PC 用 HTML
- 6. [プレビュー画面へ進む]ボタンをクリックし、プレビューを確認します。
- 7. [登録する]ボタンをクリックします。
- 8. 画面に「テンプレートの編集が完了しました」が表示されたら、「ヘッダーフッターレフトナビのテンプレート設定]をクリックします。
- [ヘッダー・フッター・レフトナビのテンプレート設定]画面の[■テンプレートの自動選択]にある選択 欄で、上記操作で登録したテンプレートを選択し、[設定確認画面へ]ボタンをクリックして設定を変 更します。
- カテゴリページの HTML ソースを貼り付ける
  - 1. 画面左の[商品登録・更新]をクリックします。
  - 2. [2 カテゴリページ設定]で、[店舗内カテゴリ設定]をクリックします
  - 3. [店舗内カテゴリ設定]画面の[■カテゴリの操作・ページの編集]で、[下位カテゴリ登録]ボタンをク リックします。
  - 4. [店舗内カテゴリ設定]画面の[■下位カテゴリ登録]で、[カテゴリ名]の入力欄に、任意のカテゴリ 名を入力し、[登録する]ボタンをクリックします。
  - 5. 画面に「カテゴリを登録しました」が表示されたら、「■カテゴリの操作・ページの編集]のカテゴリの一覧で、上記操作で登録したカテゴリを選択し、「カテゴリページ編集]ボタンをクリックします。
  - 6. [店舗内カテゴリ設定]画面の[■カテゴリページ編集]で、[カテゴリ説明文上]または[カテゴリ説明文下]の入力欄に、ホームページ・ビルダー EC でコピーしたカテゴリページの PC 用 HTML を 貼り付けます。
  - 7. [スマートフォン用カテゴリ説明文]の入力欄に、ホームページ・ビルダー EC でコピーした商品ペー ジのスマートフォン用 HTML を貼り付けます。
  - 8. [編集を完了する]ボタンをクリックします。
  - 9. 画面に「以下のカテゴリページの編集を完了しました」が表示されたら、[編集したページを見る]、 [編集したページを見る(スマートフォン)]をクリックして確認します。

#### ● 商品ページの HTML ソースを貼り付ける

- 1. 画面左の[商品登録・更新]をクリックします。
- 2. [1商品ページ設定]の[個別編集機能]で、[商品ページ設定]をクリックします
- 3. [商品ページ設定メニュー]画面の[■商品個別編集機能]で、[商品個別登録]をクリックします。
- 4. [商品個別登録]画面の[商品ページ情報]の[PC 用商品説明文]の入力欄に、ホームページ・ビ ルダー EC でコピーした商品ページの PC 用 HTML を貼り付けます。
- 5. [スマートフォン用商品説明文]の入力欄に、ホームページ・ビルダー EC でコピーした商品ページ のスマートフォン用 HTML を貼り付けます。
- 6. [商品を登録する]ボタンをクリックします。
- 7. 画面に「商品の登録が完了しました」が表示されたら、[■参照・その他]の[商品ページを見る]、 [商品ページを見る(スマートフォン)]をクリックして確認します。

#### ● HTML ページ(メルマガ用)の HTML ソースを貼り付ける

- 1. 画面左の[メルマガ配信]をクリックします。
- 2. [1配信設定]の[メール本文編集]をクリックします。
- 3. [メール本文編集]画面の[■メール種別選択]で、[HTML メール]の[編集開始]ボタンをクリックします。
- 4. [メール本文編集[HTML メール]] 画面の[メール本文(HTML)]で、[HTML 部分]の[ソース] の入力欄に、ホームページ・ビルダー EC でコピーした HTML ページ(メルマガ用)の PC 用 HTML を貼り付けます。
- 5. [プレビュー画面へ]ボタンをクリックし、プレビューを確認します。
- 6. [送信一覧に保存する]ボタンをクリックします。

# ◆ 付録:エクスポート・インポート

作成したページ、作成したバナーを、まとめてエクスポートしてバックアップをとることができます。 エクスポートしたバックアップは、必要なときにインポートすることができます。 ここでは、ページを例に、エクスポート・インポートの操作を説明します。バナーの場合も操作は同じです。

ページをエクスポートする

1. ページー覧画面で、メニューバーから[ファイル-ペー ジのエクスポート]を選択します。

※バナーの場合は、バナー一覧画面で、メニューバーから[ファイル-バ ナーのエクスポート]を選択します。

- タイトルの一覧で、エクスポートしたいページをオンにします。
- 3. [エクスポート先ファイル名]にエクスポート先とファイル 名を設定します。

初期設定では、ページのエクスポートファイル名は 「ecp21\_YYYYMMDD.zip」、バナーのエクスポート ファイル名は「ecb21\_YYYYMMDD.zip」が指定さ れます。

- 4. OK をクリックします。
- 5. 完了のメッセージが表示されるので OK をクリックします。

エクスポートファイルが出力されます。

ページのエクスポートファイルをインポートする

1. ページー覧画面で、メニューバーから[ファイル-ペー ジのインポート]を選択します。

※バナーの場合は、バナー一覧画面で、メニューバーから[ファイル-バ ナーのインポート]を選択します。

- [インポートファイル名]に、インポートしたいエクスポートファイル名を設定します。
- 3. OK をクリックします。

[タイトルの変更確認]ダイアログボックスが表示された場合

インボートするページのタイトルと同じタイトルのページが、 すでに存在しているため、インボートするページのタイトル (元のタイトル)を「変更後」のタイトルに変更してインポート することを確認しています。確認して OK をクリックします。

「変更後」のタイトルを別のものに変更したい場合は、元の タイトルの一覧で目的のタイトルを選択し、タイトルの変更 をクリックしてタイトルを変更します。

 インポートされたページを一覧で確認し、閉じる をク リックします。